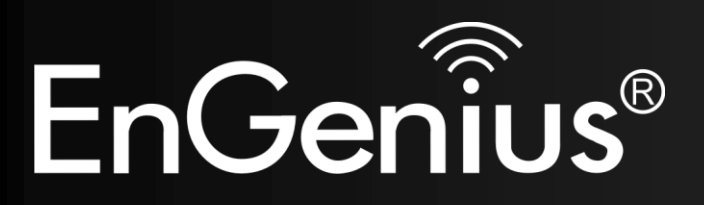

Wireless-N Pocket AP/Router

# **ETR9350**

Ultra Portable Pocket AP (Travel Router) V1.0

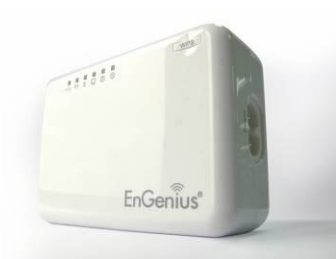

| 1. | Packa                                         | Package Contents     |                                 |    |  |  |  |
|----|-----------------------------------------------|----------------------|---------------------------------|----|--|--|--|
| 2. | Systen                                        | System Requirements5 |                                 |    |  |  |  |
| 3. | Introduction                                  |                      |                                 |    |  |  |  |
| 4. | Features                                      |                      |                                 |    |  |  |  |
| 5. | Hardware Overview                             |                      |                                 |    |  |  |  |
| 6. | Before you Begin                              |                      |                                 | 10 |  |  |  |
|    | 6.1 Considerations for Wireless Installation  |                      |                                 | 10 |  |  |  |
|    | 6.2                                           | AP Rou               | iter / AP / Client Bridge Modes | 11 |  |  |  |
|    | 6.3 Check Network Settings (Windows XP/Vista) |                      |                                 |    |  |  |  |
| 7. | Hardw                                         | vare Inst            | allation                        | 15 |  |  |  |
| 8. | Config                                        | uring Tr             | avel Router                     | 17 |  |  |  |
|    | 8.1                                           | Setup \              | Wizard                          | 18 |  |  |  |
|    |                                               | 8.1.1                | AP Router Mode                  | 22 |  |  |  |
|    |                                               | 8.1.2                | AP Mode                         |    |  |  |  |
|    |                                               | 8.1.3                | Client Bridge Mode              | 35 |  |  |  |
|    | 8.2                                           | Web-B                | ased Configuration              | 36 |  |  |  |
|    |                                               | 8.2.1                | System                          |    |  |  |  |
|    |                                               | 8.2.2                | Internet                        | 52 |  |  |  |
|    |                                               | 8.2.3                | Wireless                        | 64 |  |  |  |
|    |                                               | 8.2.4                | Firewall                        | 83 |  |  |  |
|    |                                               |                      |                                 |    |  |  |  |

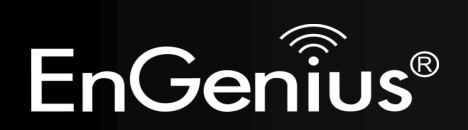

|              | 8.2.5 Advanced               | 90  |
|--------------|------------------------------|-----|
|              | 8.2.6 Tools                  |     |
| 8.3          | AP and Client Bridge Modes   |     |
| 8.4          | Client Bridge Mode           | 114 |
|              | 8.4.1 Wireless               |     |
| Appendix A - | - FCC Interference Statement |     |
| Appendix B - | - IC Interference Statement  |     |

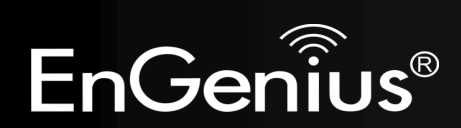

# **Revision History**

| Version | Date             | Notes                   |
|---------|------------------|-------------------------|
| 1.0     | October 21, 2009 | Initial Release version |

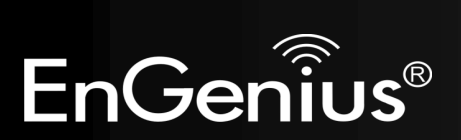

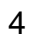

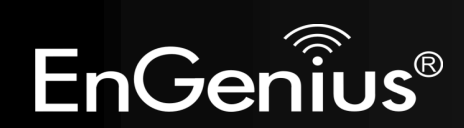

# **1. Package Contents**

- EnGenius TRAVEL ROUTER Ultra Portable Pocket AP
- AC Power Cord
- RJ45 Ethernet LAN Cable
- CD-ROM with User Manual and Setup Utility
- QIG

# 2. System Requirements

- RJ45 Ethernet Based or 3G USB Internet Connection
- Computer with Wireless Network function
- Windows, MAC OS or Linux based operating systems
- Internet Explorer or Firefox or Safari Web-Browser Software

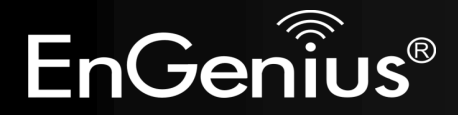

## **3. Introduction**

TRAVEL ROUTER is the world's smallest 11n Wireless Router and Access Point with 3G connectivity that brings superior convenience for users who need to create a wireless network to share the Internet, documents or multimedia files quickly between computers at speeds of up to 300Mbps.

Also, you can leave the bulky power adapter behind as the power supply unit is embedded in the device, so it can be slipped into your pocket easily.

The TRAVEL ROUTER can be connected to the Internet through a DSL/Cable modem or 3G USB card at any available location. It can even share the connection in your hotel's room if a RJ45 network cable is used.

To ensure your data is secure, the TRAVEL ROUTER supports WiFi Protected Setup (WPS) for simple and easy setup of WPA2 encryption of the wireless signal.

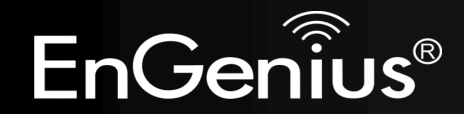

## 4. Features

### • WORLD'S SMALLEST AP

Superior design to bring you the world's smallest 11n AP Router for a true portable wireless solution.

### • INTERNAL POWER

No need to bring bulky power adapters for improved space saving convenience.

#### • 3G MOBILE INTERNET SHARING

Attach a 3G USB adapter to wirelessly share your 3G Internet connection to multiple computers.

#### • 3 OPERATION MODES

AP Router, Access Point and Client Bridge modes for flexible usage in different scenarios.

#### • 802.11n COMPLIANT

Fully 802.11n standard compliant to bring you 6x faster and 3x farther wireless connections at speeds up to 300Mbps.

#### • WPS PUSH BUTTON

WiFi Protected Setup (WPS) Push Button Configuration support for simple and secure setup of your wireless network.

#### • BEST CHANNEL SELECTION

In places where there are many wireless networks, the TRAVEL ROUTER will select the channel with the least interference for maximum reception and performance.

#### • MULTI-SSID

Up to 4 different wireless networks can be created with different security encryption methods. They can even be isolated so each wireless network has their own access policies.

#### • ADVANCED FIREWALL AND ACCESS CONTROL

Dual Firewall is featured to prevent unwanted access from the Internet. URL, MAC and IP Filters allows control over who can connect to your LAN, and what Internet sites they can connect to.

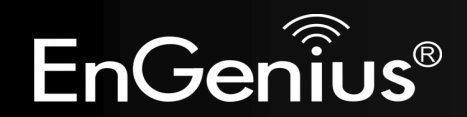

## 5. Hardware Overview

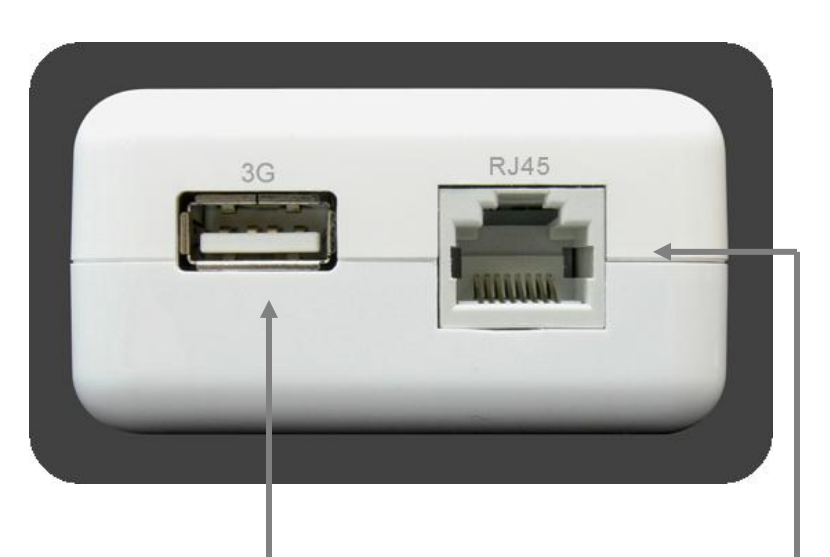

#### **3G USB**

Attach a 3G USB adapter to share your 3G Internet connection.

When 3G USB adapter is connected, RJ45 automatically is set to LAN mode.

#### RJ45

This RJ45 port can be configured as WAN or LAN modes.

WAN: Connect to the Internet using DSL/Cable modem.

LAN: Connect to a computer, switch or hub.

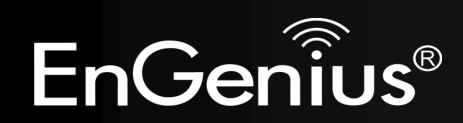

| LED Lights   | icon                                                                         | Description                                                                                                    |  |  |
|--------------|------------------------------------------------------------------------------|----------------------------------------------------------------------------------------------------|--|--|
| Mobile 3G    | 3G                                                                           | Color – Blue<br>Lights when 3G USB adapter is connected.<br>Blinks when 3G data transfer.                                     |  |  |
| Wireless LAN | (m))                                                                         | Color – Blue<br>Lights when Wireless signal is activated.<br>Blinks when Wireless data transfer.                              |  |  |
| WPS          | <b>{</b> }                                                                   | olor – Blue<br>inks when WPS handshake is initialized.                                                                        |  |  |
| LAN          |                                                                              | Color – Blue<br>Lights when wired network device is connected to RJ45 port.<br>Blinks when data transfer occurs on RJ45 port. |  |  |
| Power        | Color – Blue<br>Lights when device is powered ON.<br>Blinks device is Reset. |                                                                                                    |  |  |
| Mode         | (1)                                                                          | Indicates which mode the TRAVEL ROUTER is set to.<br>Orange – AP Router<br>Blue – Access Point<br>Green – Client Bridge       |  |  |
| Buttons      | icon                                                                         | Description                                                                                                    |  |  |
| WPS          | WPS                                                                          | Press this button to initialize WPS process.<br>Hold this button for 10 seconds to Reset to Factory Defaults.                 |  |  |

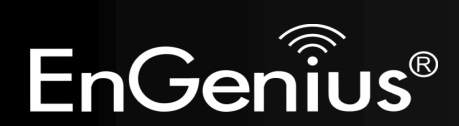

# 6. Before you Begin

This section will guide you through the installation process. Placement of the TRAVEL ROUTER is very important to avoid poor signal reception and performance. Avoid placing the device in enclosed spaces such as a closet, cabinet or wardrobe.

## 6.1 Considerations for Wireless Installation

The operating distance of all wireless devices cannot be predetermined due to a number of unknown obstacles in the environment that the device is deployed. These could be the number, thickness and

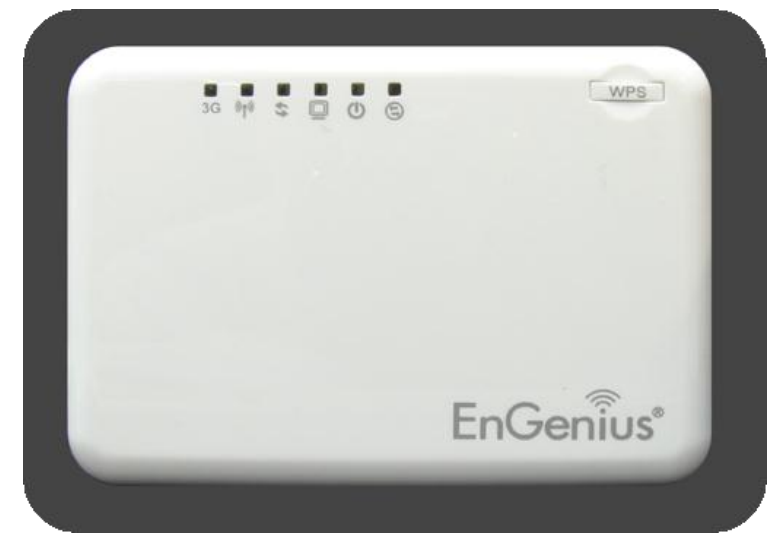

location of walls, ceilings or other objects that the wireless signals must pass through. Here are some key guidelines to ensure that you have the optimal wireless range.

- 1. Keep the number of walls and ceilings between the EnGenius access point and other network devices to a minimum. Each wall or ceiling can reduce the signal strength, the degradation depends on the building's material.
- 2. Building materials makes a difference. A solid metal door or aluminum stubs may have a significant negative effect on range. Locate your wireless devices carefully so the signal can pass through a drywall or open doorways. Materials such as glass, steel, metal, concrete, water (fish tanks), mirrors, file cabinets and brick will also degrade your wireless signal.
- **3.** Interferences can also come from your other electrical devices or appliances that generate RF noise. The most usual types are microwaves, or cordless phones.

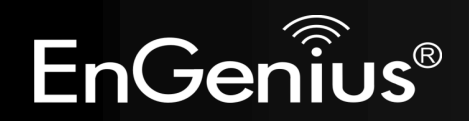

## 6.2 AP Router / AP / Client Bridge Modes

There are three main modes to select from which will influence the installation of the TRAVEL ROUTER. This section will help you determine which mode works with your setup.

#### **AP Router Mode**

AP Router Mode allows you to share an Internet connection to multiple computers.

#### **AP Mode**

AP mode allows you to have a wired or wireless router.

#### **Client Bridge Mode**

Client Bridge Mode allows a wired network device to connect to your wireless network, or create a point-to-point bridge.

Change mode from the top right of the User Interface.

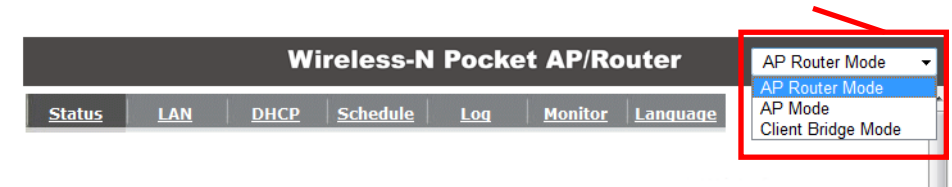

Please see *Configuring the TRAVEL ROUTER* for instructions to access the Web-Based User Interface.

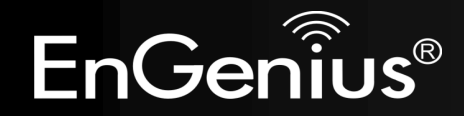

## 6.3 Check Network Settings (Windows XP/Vista)

1. Click Start button and open Control Panel.

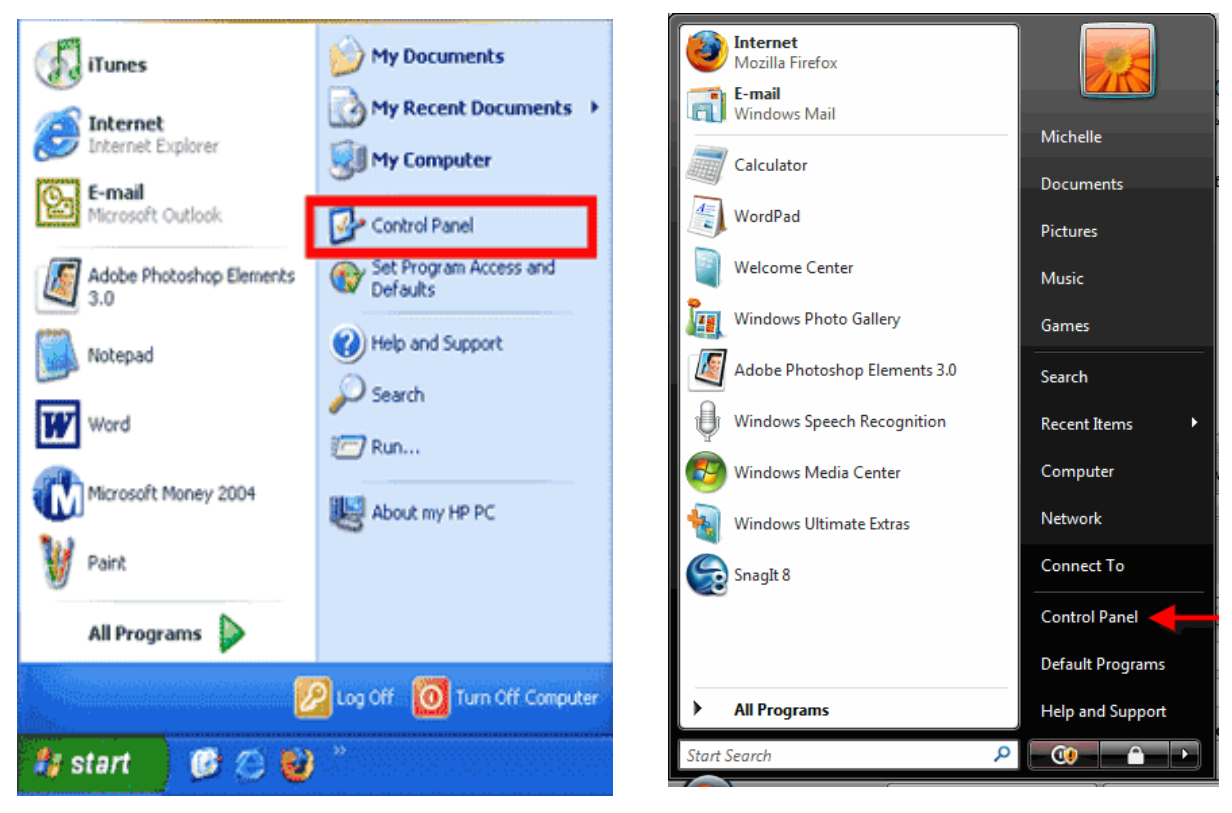

Windows XP

Windows Vista

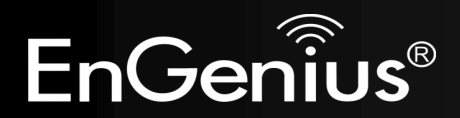

2. Windows XP, click [Network Connection]

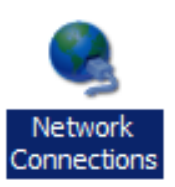

Windows Vista, click [View Network Status and Tasks] then [Manage Network Connections]

Network and Internet Connect to the Internet <u>View network status and tasks</u> Set up file sharing

Tasks

View computers and devices

Connect to a network

Set up a connection or network

Manage network connections

Diagnose and repair

**3.** Right click on [Local Area Connection] and select [Properties].

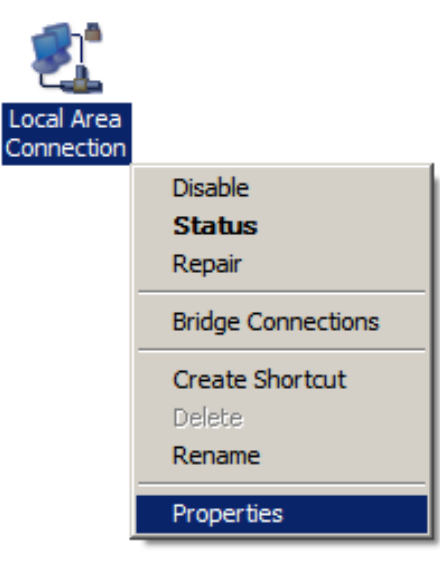

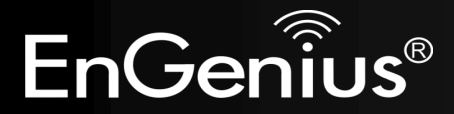

- 4. Check "Client for Microsoft Networks", "File and Printer Sharing", and "Internet Protocol (TCP/IP) is ticked. If not, please install them.
- Select "Internet Protocol (TCP/IP)" and click [Properties]

6. Select "Obtain an IP Address automatically" and "Obtain DNS server address automatically" and click [OK].

|          | link-Laver Topolo                                                                                                    | Televisit T T Televi / II                                                    | V40                          |  |  |  |  |
|----------|----------------------------------------------------------------------------------------------------|------------------------------------------------------------------------------|------------------------------|--|--|--|--|
| V 1      |                                                                                                    | or Discovery Man                                                             | oper I/O Driver              |  |  |  |  |
| Sector 1 | 🗠 Link-Layer Topology Discovery Responder                                                                                                    |                                                                              |                              |  |  |  |  |
|          |                                                                                                    | 3,,,                                                                         |                              |  |  |  |  |
|          |                                                                                                    |                                                                              | -                            |  |  |  |  |
| Ins      | tall                                                                                                    | Uninstall                                                                    | Propertie                    |  |  |  |  |
|          |                                                                                                    |                                                                              |                              |  |  |  |  |
| ſ        |                                                                                                    |                                                                              |                              |  |  |  |  |
|          | Internet Protocol Version 4                                                                                                    | (TCP/IPv4) Properties                                                        |                              |  |  |  |  |
|          | General Alternate Configu                                                                                                    | iration                                                                      | -                            |  |  |  |  |
|          | this capability. Otherwise,                                                                                                    | signed automatically if your netw<br>you need to ask your network a<br>tings | ork supports<br>dministrator |  |  |  |  |
|          | for the appropriate in set                                                                                                    | ungu,                                                                        |                              |  |  |  |  |
|          |                                                                                                    |                                                                              |                              |  |  |  |  |
|          | Use the following IP                                                                                                    | automatically<br>address:                                                    |                              |  |  |  |  |
|          | Use the following IP a<br>IP address:                                                                                                    | automatically<br>address:                                                    | _                            |  |  |  |  |
|          | <ul> <li>Obtain an IP address</li> <li>Use the following IP a<br/>IP address:</li> <li>Subnet mask:</li> </ul>                                                                      | address:                                                                     |                              |  |  |  |  |
|          | <ul> <li>Obtain an IP address</li> <li>Use the following IP address:</li> <li>IP address:</li> <li>Subnet mask:</li> <li>Default gateway:</li> </ul>                                | automatically<br>address:                                                    |                              |  |  |  |  |
|          | bbtain an IP address     Use the following IP a     IP address:     Subnet mask:     Default gateway:     bbtain DNS server ad                                                      | address:                                                                     |                              |  |  |  |  |
|          | Obtain an IP address     Ouse the following IP a     IP address:     Subnet mask:     Default gateway:     Obtain DNS server ac     Obtain DNS server ac     OUse the following DNS | address:                                                                     |                              |  |  |  |  |
|          | Default gateway:      Use the following IN a     IP address:     Subnet mask:     Default gateway:      Other of the following DNS     Preferred DNS server:                        | address:                                                                     |                              |  |  |  |  |

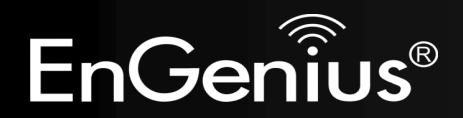

# 7. Hardware Installation

AP Router Mode:

One type of Internet connection is required. Please either connect the network cable from your DSL/Cable modem to the RJ45 port on the TRAVEL ROUTER or connect a 3G adapter to the USB port.

Note: When 3G USB adapter is connected, RJ45 automatically is set to LAN mode.

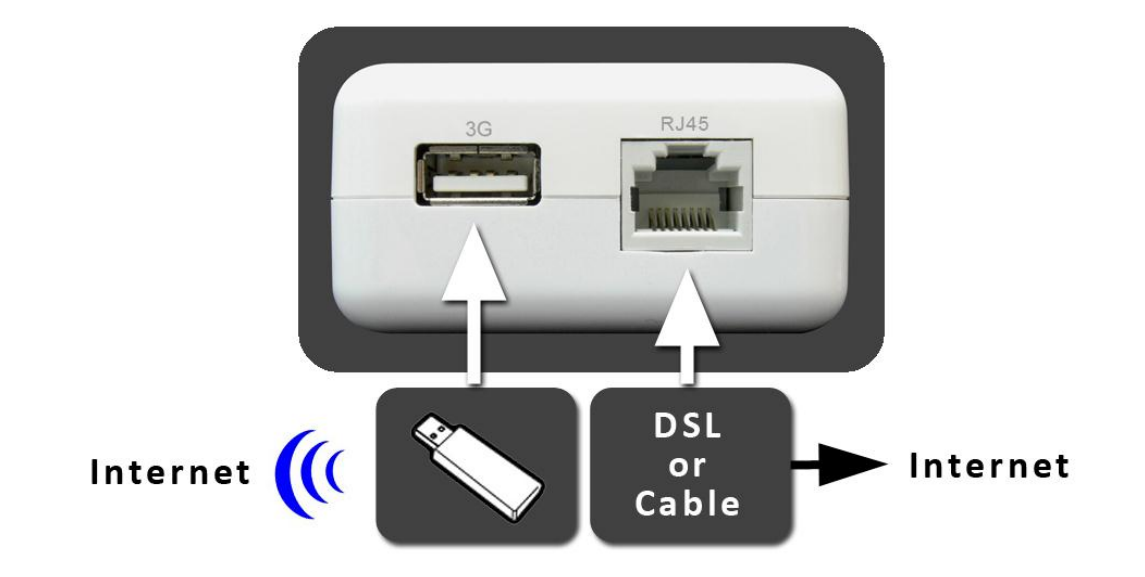

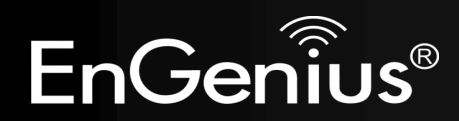

AP Mode:

Connect the network cable to the RJ45 port.

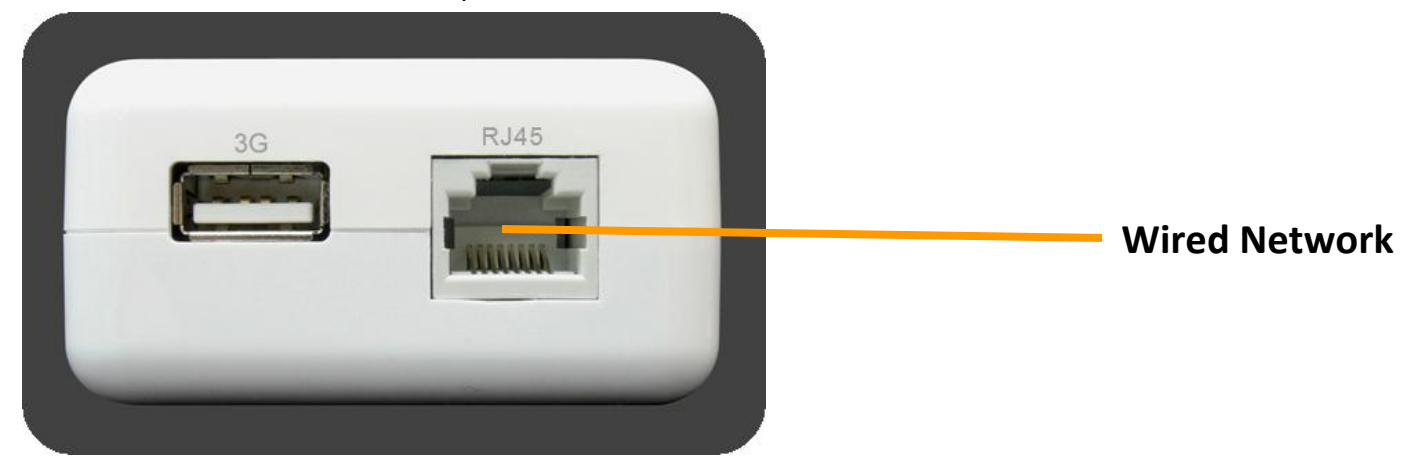

Power On :

Use the AC Power cord to connect TRAVEL ROUTER and outlet or any other power supplies to provide the electricity to the device.

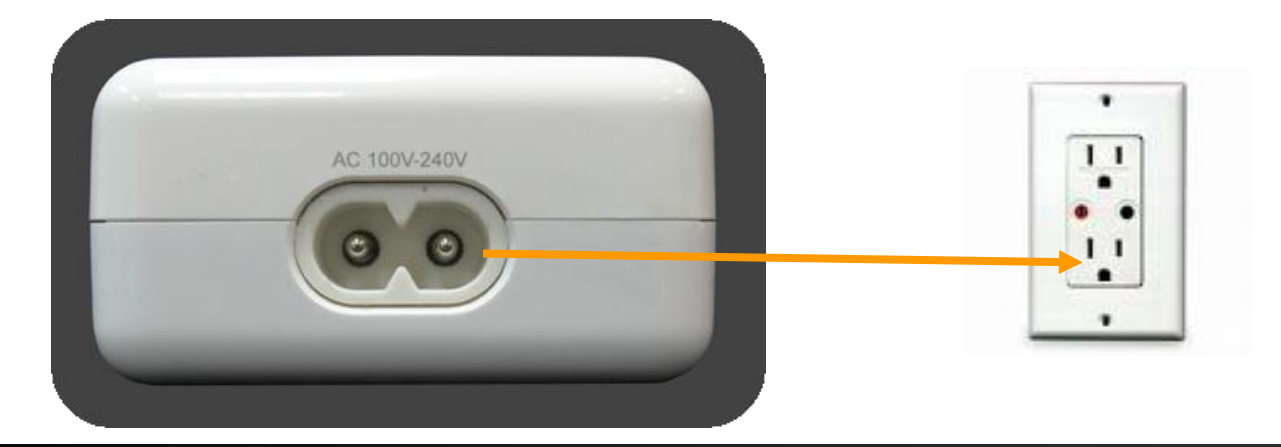

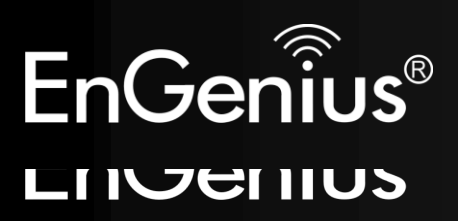

# 8. Configuring Travel Router

This section will show you how to configure the device using the web-based configuration interface.

Please use your wireless network adapter to connect the TRAVEL ROUTER.

#### **Default Settings**

| IP Address          | 192.168.0.1            |
|---------------------|------------------------|
| Username / Password | admin / admin          |
| Wireless Mode       | Enable                 |
| Wireless SSID       | EnGenius <i>xxxxxx</i> |
| Wireless Security   | None                   |

**Note:** *xxxxxx* mentioned in the wireless SSID above is the last 6 characters of your device MAC Address. This can be found on the device body label and is unique for each device.

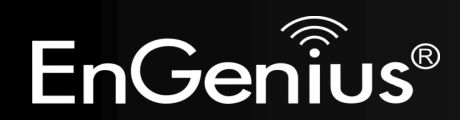

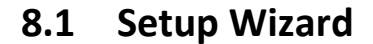

1. Open a web browser (Internet Explorer/Firefox/Safari) and enter the IP Address <a href="http://192.168.0.1">http://192.168.0.1</a>

**Note:** If you have changed the default IP Address assigned to the TRAVEL ROUTER, ensure you enter the correct IP Address.

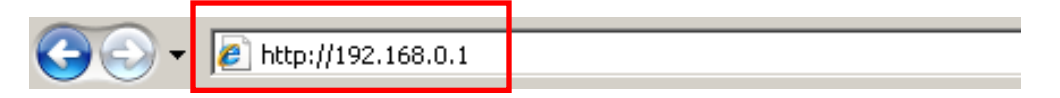

2. The default username and password is **admin**. Once you have entered the correct username and password, click the **OK** button to open the web-base configuration page.

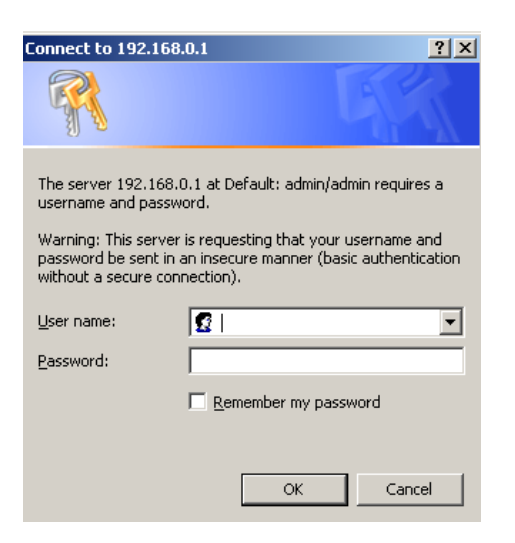

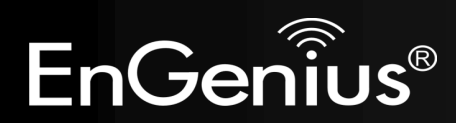

**3.** You will see the following screen if the log on process is successful.

| Wireless-N Pocket AP/Router                                                                                                    |            |                |        |         |          | •          |          |   |   |
|----------------------------------------------------------------------------------------------------|------------|----------------|--------|---------|----------|------------|----------|---|---|
| Status                                                                                                    | LAN        | DHCP           | Schedu |         | log      | Monitor    | Language |   |   |
| You can use the Status page to monitor the connection status for the WAN/LAN interfaces, firmware and hardware version numbers, any illegal attempts to access your network and information on all DHCP client PCs currently connected to your network. |            |                |        |         |          |            |          |   |   |
| 343                                                                                                    | cem        | ſ              | Model  | 3G Wire | eless Tr | avel Route | er       |   |   |
|                                                                                                    |            |                | Mode   | AP Rout | ter      |            |          |   |   |
| Uptime                                                                                                    |            |                | 10 min | 57 sec  |          |            |          | U |   |
| Current Date/Time                                                                                                    |            |                | 2009/0 | 1/01 00 | :14:00   |            |          |   |   |
|                                                                                                    |            | Hardware ve    | ersion | 1.0.0   |          |            |          |   |   |
|                                                                                                    |            | Serial N       | umber  | 09B260  | 553      |            |          |   |   |
|                                                                                                    |            | Kernel ve      | ersion | 1.0.2   |          |            |          |   |   |
|                                                                                                    |            | Application ve | ersion | 1.0.2   |          |            |          |   |   |
| WAN                                                                                                    | N Settings |                |        |         |          |            |          |   |   |
|                                                                                                    |            | Attain IP Pro  | otocol | Dynamie | c IP Add | ress       |          |   |   |
|                                                                                                    |            | IP ad          | dress  |         |          |            |          |   | - |
|                                                                                                    |            | Subnet         | Mask   |         |          |            |          |   | • |

 Click Wizard to enter the Setup Wizard. Then click Next to begin the wizard.

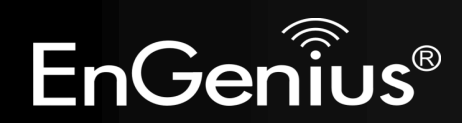

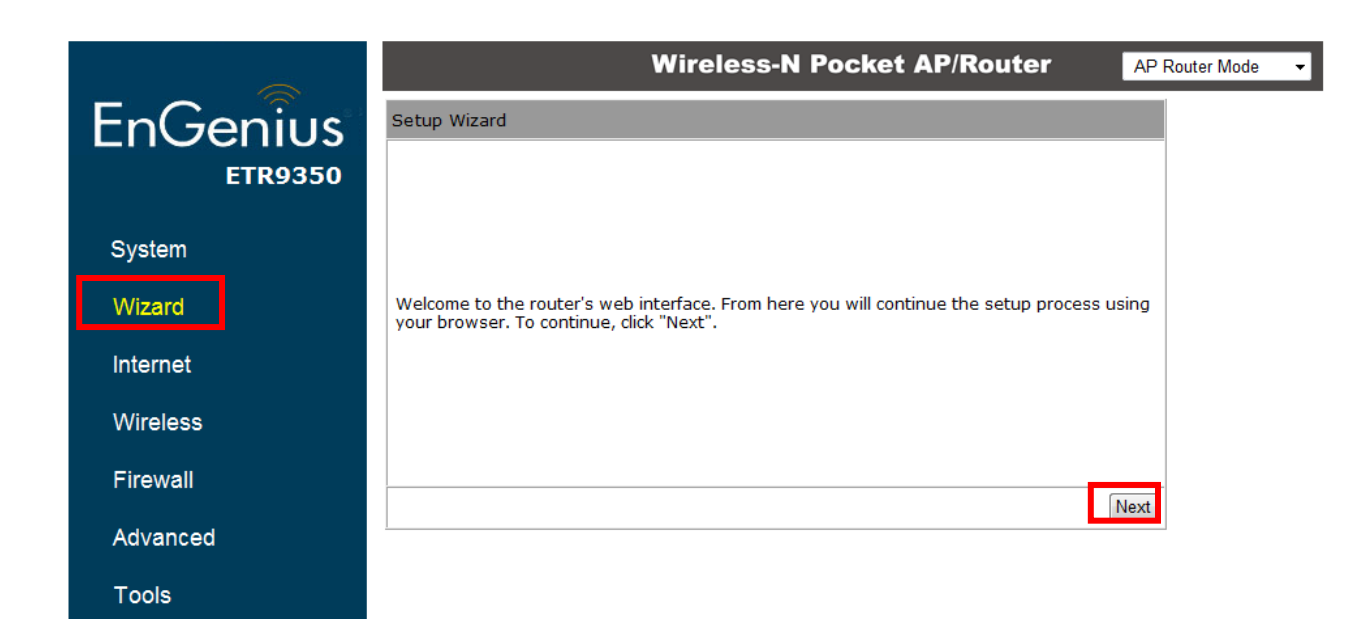

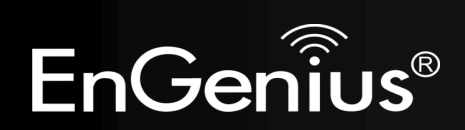

5. Select the Operation Mode.

Please ensure you have the proper cables connected as described in the Hardware Installation section.

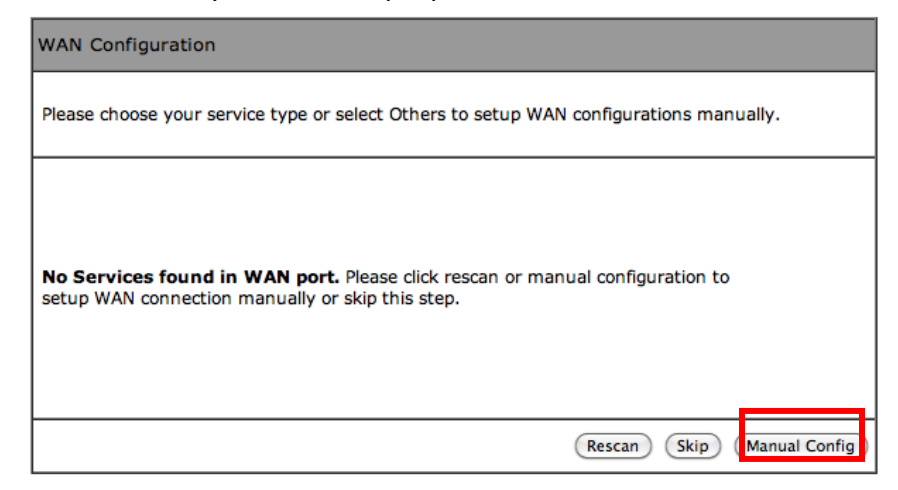

| Setup Wizard                      |                                                                                                    |      |  |  |  |  |
|-----------------------------------|----------------------------------------------------------------------------------------------------|------|--|--|--|--|
| Please choose the Operation Mode. |                                                                                                    |      |  |  |  |  |
| AP Router Mode:                   | AP Router is the most common Wireless LAN<br>device with which you will work as a Wireless<br>LAN administrator and Internet Access Point.<br>AP Router provides clients with a point of<br>access into the Internet. |      |  |  |  |  |
| AP Mode:                          | AP Mode allows wireless communication<br>devices to connect to a wireless network<br>using Wi-Fi.                                                                                                    |      |  |  |  |  |
| Client Bridge Mode:               | The Wireless Client Bridge can operate as a<br>point-to-point bridge to link networks in<br>different buildings.                                                                                                    |      |  |  |  |  |
|                                   |                                                                                                    | Next |  |  |  |  |

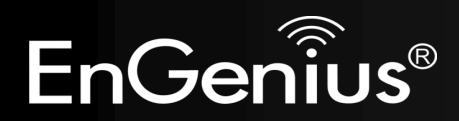

#### 8.1.1 AP Router Mode

a) The device will now automatically search for the correct Internet settings.

| WAN Configuration                                                       |
|-------------------------------------------------------------------------|
|                                                                         |
|                                                                         |
|                                                                         |
| Automatically detecting the Services on WAN port. Please wait 7 seconds |
| Automatically detecting the Services on WAN port. Please wait 7 seconds |

#### WAN Configuration

Please choose your service type or select Others to setup WAN configurations manually.

b) The most appropriate WAN type will be determined and selected automatically.
 If it is incorrect, please select Others to set up the WAN settings manually.

|         | No. | Service | Description                                                                                                    |
|---------|-----|---------|----------------------------------------------------------------------------------------------------|
| ۲       | 1.  | DHCP    | DHCP is used when your Modem is<br>controling your internet connection<br>the Username & Password is stored<br>on the Modem.                                             |
| 0       | 2.  | PPPoE   | PPPoE is used when your modem is<br>set in Bridge Mode and your Router<br>is used to control the internet<br>connection. IE: router houses ISP's<br>Username & Password. |
| $\odot$ | 3.  | Others  |                                                                                                    |
|         |     |         | Rescan Skip Next                                                                                                    |

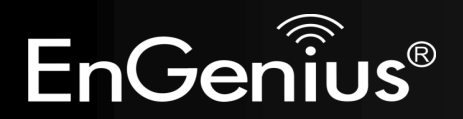

 c) There are many WAN service types available.
 Please obtain the correct settings from your Internet Service Provider (ISP).

| Please, enter the data which is supplied by your ISP. |                                                                      |  |  |  |  |
|-------------------------------------------------------|----------------------------------------------------------------------|--|--|--|--|
| Login Method:                                         | Select one 💌                                                         |  |  |  |  |
|                                                       | Select one                                                           |  |  |  |  |
|                                                       | Static IP Address<br>Dynamic IP Address<br>PPP over Ethernet<br>PPTP |  |  |  |  |

#### **Static IP Address**

If your ISP Provider has assigned you a fixed IP address, enter the assigned IP address, Subnet mask, Default Gateway IP address, and Primary DNS and Secondary DNS (if available) of your ISP provider.

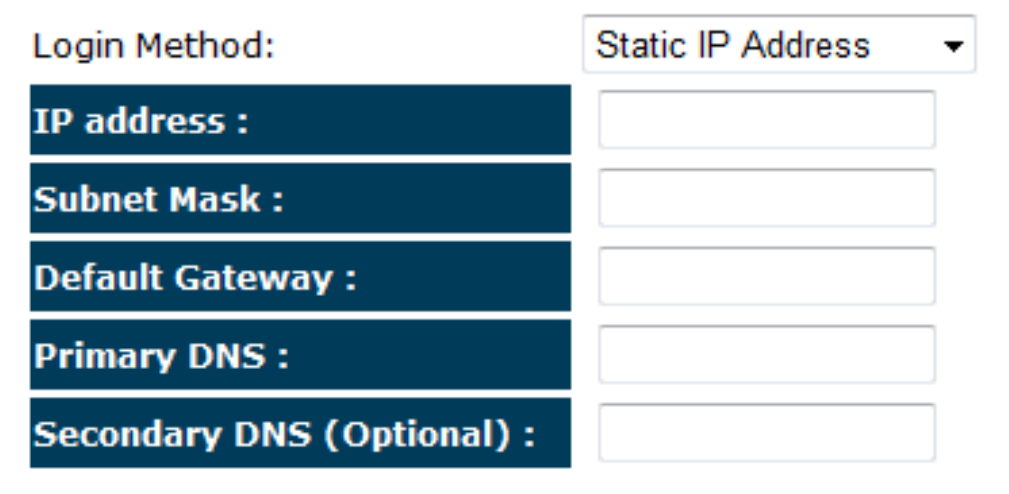

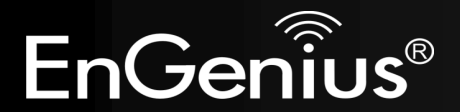

#### **Dynamic IP Address**

The IP Address is allocated automatically. However some ISP's will also recognize the MAC address and will reject connections if the MAC address does not match.

If your ISP has recorded the MAC address of your computer's Ethernet LAN card, please connect only the computer with the authorized MAC address, and click the **Clone MAC Address** button.

This will replace the AP Router MAC address to the computer MAC address. The correct MAC address is used to initiate the connection to the ISP.

| Login Method: | Dynamic IP Address 🔻 |
|---------------|----------------------|
| Hostname :    |                      |
| Mac:          |                      |
|               | Clone MAC Address    |

| Dynamic IP Address |                                                     |
|--------------------|-----------------------------------------------------|
| Hostname:          | This is optional. Only required if specified by ISP |
| MAC:               | The MAC Address that is used to connect to the ISP. |

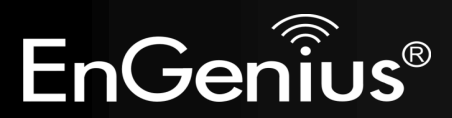

## **PPP over Ethernet**

ISP requires an account username and password.

| Login Method: | PPP over Ethernet -         |
|---------------|-----------------------------|
| Username :    |                             |
| Password :    |                             |
| Service :     |                             |
| MTU :         | 1492 (512<=MTU Value<=1492) |

| PPP over Ethernet |                                                                            |
|-------------------|----------------------------------------------------------------------------|
| Username:         | Username assigned to you by the ISP                                        |
| Password:         | Password for this username.                                                |
| Service:          | You can assign a name for this service. (Optional)                         |
| MTU:              | The maximum size of packets.<br>Do not change unless mentioned by the ISP. |

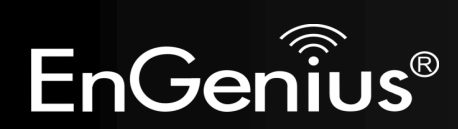

## **Point-to-Point Tunneling Protocol (PPTP)**

PPTP is used by some ISPs.

| Login Method:            | PPTP -               |           |
|--------------------------|----------------------|-----------|
| WAN Interface Settings : |                      |           |
| WAN Interface Type :     | Dynamic IP Address 🔻 |           |
| Hostname :               |                      |           |
| MAC Address :            | 00000000000          | Clone Mac |

## **PPTP Settings :**

| Login :              |      |                        |
|----------------------|------|------------------------|
| Password :           |      |                        |
| Service IP address : |      |                        |
| Connection ID :      | 0    | (Optional)             |
| мти :                | 1400 | (512<=MTU Value<=1492) |

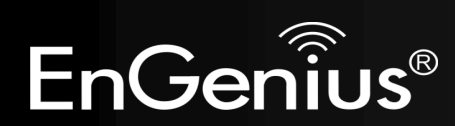

| PPTP WAN Interface Settings |                                                                            |  |
|-----------------------------|----------------------------------------------------------------------------|--|
| WAN Interface Type:         | Select whether the ISP is set to Static IP or Dynamic IP addresses.        |  |
| Hostname:                   | This is optional. Only required if specified by ISP                        |  |
| MAC:                        | The MAC Address that is used to connect to the ISP.                        |  |
| PPTP Settings               |                                                                            |  |
| Login:                      | Username assigned to you by the ISP                                        |  |
| Password:                   | Password for this username.                                                |  |
| Service IP Address:         | The IP Address of the PPTP server.                                         |  |
| Connection ID:              | This is optional. Only required if specified by ISP                        |  |
| MTU:                        | The maximum size of packets.<br>Do not change unless mentioned by the ISP. |  |

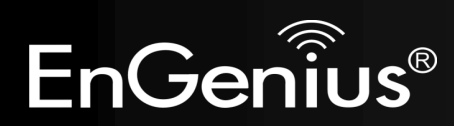

### Mobile 3G

Please ensure your 3G USB card is connected to the TRAVEL ROUTER and has an active USIM card inserted.

| Login Method: | Mobile 3G 🔹 |
|---------------|-------------|
| Pin Code :    |             |
| APN Code:     |             |
| Dial Number:  |             |
| User Name:    |             |
| Password:     |             |

| Mobile 3G    |                                                     |
|--------------|-----------------------------------------------------|
| Pin Code:    | Enter the Pin code for your USIM card if required.  |
| APN Code:    | Enter the APN code for the network provider         |
| Dial Number: | Only required if specified by ISP                   |
| User Name:   | Account Username. Only required if specified by ISP |
| Password:    | Account Password. Only required if specified by ISP |

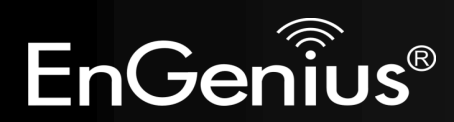

Layer-2 Tunneling Protocol (L2TP)

| Login Method:            | L2TP 🗸               |           |
|--------------------------|----------------------|-----------|
| WAN Interface Settings : |                      |           |
| WAN Interface Type :     | Dynamic IP Address 🔻 |           |
| Hostname :               |                      |           |
| MAC Address :            | 00000000000          | Clone Mac |

### L2TP Settings :

| Login :              |      |                        |
|----------------------|------|------------------------|
| Password :           |      |                        |
| Service IP address : |      |                        |
| MTU :                | 1460 | (512<=MTU Value<=1492) |

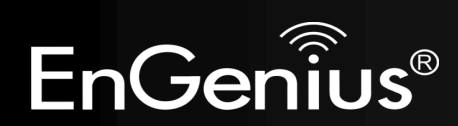

| L2TP WAN Interface Settings |                                                                            |  |
|-----------------------------|----------------------------------------------------------------------------|--|
| WAN Interface Type:         | Select whether the ISP is set to Static IP or Dynamic IP addresses.        |  |
| Hostname:                   | This is optional. Only required if specified by ISP                        |  |
| MAC:                        | The MAC Address that is used to connect to the ISP.                        |  |
| L2TP Settings               |                                                                            |  |
| Login:                      | Username assigned to you by the ISP                                        |  |
| Password:                   | Password for this username.                                                |  |
| Service IP Address:         | The IP Address of the PPTP server.                                         |  |
| MTU:                        | The maximum size of packets.<br>Do not change unless mentioned by the ISP. |  |

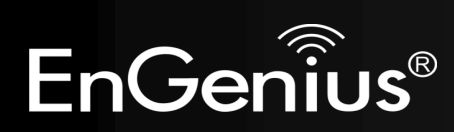

**d)** Setup the level of wireless security to be used.

EnGenius recommends the **Highest** level of security to be used.

Note: 802.11n wireless speeds may not be achievable if the security is setup to Lowest and Low level.

| WLAN Configuration                                                                                                    |           |
|----------------------------------------------------------------------------------------------------|-----------|
| Please choose the security level in the security bar                                                                              |           |
| Lowest Highest                                                                                                    |           |
| Type of wireless security: WPA2<br>Strength: Highest                                                                              |           |
| WPA2 security offers the highest strength<br>wireless security but lowest compatibility with<br>older wireless network equipment. |           |
| Enter a security key that is between 8-63 characters long. Make sure the key is not a word or number that is easy to guess.       |           |
| SSID : EnGenius5FA6E8                                                                                                    |           |
| Key: 1234567890                                                                                                    |           |
|                                                                                                    | Skip Next |

**SSID:** Enter the name of your wireless network.

Key: Enter the security key for your wireless network.

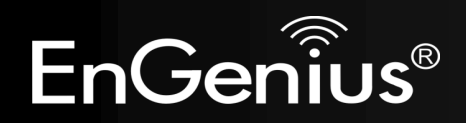

e) Check the settings are correct, and then click **Reboot** to apply the settings.

| Setup Successfully                                                           |                     |  |  |  |
|------------------------------------------------------------------------------|---------------------|--|--|--|
| System Configuration:<br>Operation Mode :                                    | AP Router           |  |  |  |
| WAN Configuration:<br>Connection Type :                                      | Dynamic IP Address  |  |  |  |
| WLAN Configuration :                                                         |                     |  |  |  |
| SSID :                                                                       | EnGenius5FA6E8      |  |  |  |
| Security :                                                                   | WPA2 pre-shared key |  |  |  |
| WLAN Key :                                                                   | 1234567890          |  |  |  |
| WLAN Router setup successfully. Please click reboot button to reboot system. |                     |  |  |  |
|                                                                              | Reboot              |  |  |  |

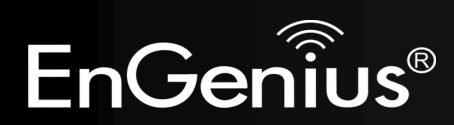

## 8.1.2 AP Mode

a) Select the level of wireless security to be used.
 EnGenius recommends the Highest level of security to be used.

Note: 802.11n wireless speeds may not be achievable if the security is setup to Lowest and Low level.

| WLAN Configuration                                                                                                    |           |  |  |  |
|----------------------------------------------------------------------------------------------------|-----------|--|--|--|
| Please choose the security level in the security bar                                                                              |           |  |  |  |
| Lowest Highest                                                                                                    |           |  |  |  |
| Type of wireless security: WPA2<br>Strength: Highest                                                                              |           |  |  |  |
| WPA2 security offers the highest strength<br>wireless security but lowest compatibility with<br>older wireless network equipment. |           |  |  |  |
| Enter a security key that is between 8-63 characters long. Make sure the key is not a word or number that is easy to guess.       |           |  |  |  |
| SSID : EnGenius5FA6E8                                                                                                    |           |  |  |  |
| Key: 1234567890                                                                                                    |           |  |  |  |
| [                                                                                                    | Skip Next |  |  |  |

- **SSID:** Enter the name of your wireless network.
- **Key:** Enter the security key for your wireless network.

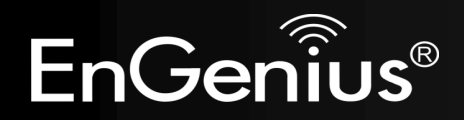

**b)** Check the settings are correct, and then click **Reboot** to apply the settings.

| Setup S | uccessfully              |                                                |     |
|---------|--------------------------|------------------------------------------------|-----|
|         | System Configuratio      | n:                                             |     |
|         | Operation Mode :         | AP Router                                      |     |
|         | WLAN Configuration       |                                                |     |
|         | SSID :                   | EnGenius5FA6E8                                 |     |
|         | Security :               | WPA2 pre-shared key                            |     |
|         | WLAN Key :               | 1234567890                                     |     |
| WLAN R  | outer setup successfully | . Please click reboot button to reboot system. |     |
|         |                          | Reb                                            | oot |

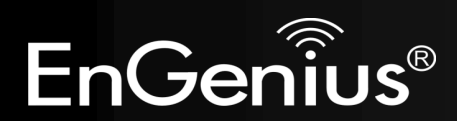

## 8.1.3 Client Bridge Mode

a) In this mode, the TRAVEL ROUTER will connect to a wireless network as a client device. Please enter the SSID and security settings of that wireless network.

| Setup Wizard                                                 |                                                                                                    |      |
|--------------------------------------------------------------|----------------------------------------------------------------------------------------------------|------|
| AP Profile Settings                                          |                                                                                                    |      |
| Network Name (SSID) :                                        | EnGenius                                                                                                  |      |
| Encryption :                                                 | WPA pre-shared key <                                                                                      |      |
| WPA type :                                                   | ○ WPA(TKIP)                                                                                               |      |
| Pre-shared Key type :                                        | Passphrase -                                                                                              |      |
| Pre-shared Key :                                             | 0987654321                                                                                                |      |
| This page allows you setup t<br>Encryption Keys could prever | he wireless security. Turn on WEP or WPA by using<br>nt any unauthorized access to your wireless network. | Next |

b) Check the settings are correct, and then click **Reboot** to apply the settings.

## System Configuration: Operation Mode :

Client Bridge

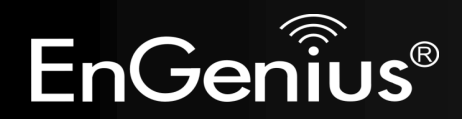
# 8.2 Web-Based Configuration

# 8.2.1 System

# Status

This page allows you to monitor the status of the device.

### System

| Model               | 3G Wireless Router  |
|---------------------|---------------------|
| Mode                | AP Router           |
| Uptime              | 33 min 35 sec       |
| Current Date/Time   | 2009/01/01 00:53:01 |
| Hardware version    | 1.0.0               |
| Serial Number       | 000000111           |
| Kernel version      | 1.0.2               |
| Application version | 1.0.2               |

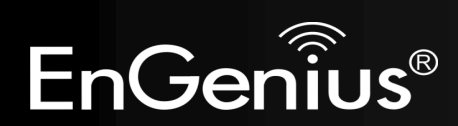

| Status                                 |                                                                                                  |
|----------------------------------------|--------------------------------------------------------------------------------------------------|
| Model:                                 | Description of this device.                                                                      |
| Mode:                                  | The device is currently in which mode.                                                           |
| Uptime:                                | The duration about the device has been operating without powering down or reboot.                |
| Current Date/Time:                     | The device's system time.<br>If this is incorrect, please set the time in the Tools / Time page. |
| Hardware version and<br>Serial Number: | Hardware information for this device.                                                            |
| Kernel and Application version:        | Firmware information for this device.                                                            |

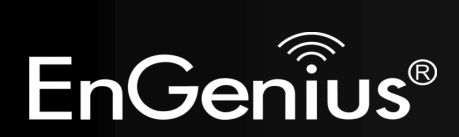

| WAN Settings |                    |                    |
|--------------|--------------------|--------------------|
|              | Attain IP Protocol | Dynamic IP Address |
|              | IP address         | 10.0.174.29        |
|              | Subnet Mask        | 255.255.254.0      |
|              | Default Gateway    | 10.0.175.254       |
|              | MAC address        | 00:02:6F:5F:A9:1E  |
|              | Primary DNS        | 10.0.200.101       |
|              | Secondary DNS      | 10.0.200.102       |
|              |                    |                    |

| WAN Settings                  |                                                                   |
|-------------------------------|-------------------------------------------------------------------|
| Attain IP Protocol:           | Method used to connect to the Internet                            |
| IP address:                   | The WAN IP Address of the device.                                 |
| Subnet Mask                   | The WAN Subnet Mask of the device.                                |
| MAC address                   | The MAC address of the device's WAN Interface.                    |
| Primary and Secondary<br>DNS: | Primary and Secondary DNS servers assigned to the WAN connection. |

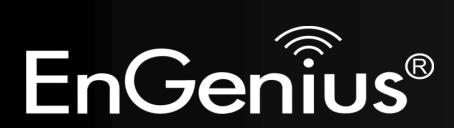

#### LAN Settings

IP address 192.168.0.1 Subnet Mask 255.255.255.0 DHCP Server Enabled

| LAN Settings |                                                 |
|--------------|-------------------------------------------------|
| IP address:  | The LAN IP Address of the device.               |
| Subnet Mask  | The LAN Subnet Mask of the device.              |
| DHCP Server  | Whether the DHCP server is Enabled or Disabled. |

#### WLAN Settings Channel 11 **WLAN Settings** SSID\_1 ESSID EnGenius5FA6E8 The wireless channel in use. Channel: Disable Security The SSID (Network Name) of the wireless network. ESSID: BSSID 00:02:6F:5F:A6:E8 (up to 4 SSID's are supported) Associated Clients 1 Security: Wireless encryption is enabled for this SSID. SSID\_2 BSSID: The MAC address of this SSID. ESSID EnGenius5FA6E8\_2 Security Disable **Associated Clients:** The number of wireless clients connected to this SSID. 00:02:6F:5F:A6:E9 BSSID Associated Clients 0

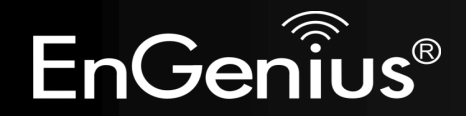

# LAN

This page allows you to modify the device's LAN settings.

|               | Wireles                        | ss-N Pocket AP/Router AP                          | Router Mode 🔹 |
|---------------|--------------------------------|---------------------------------------------------|---------------|
| <u>Status</u> | LAN DHCP Scher                 | <u>dule Log Monitor Language</u>                  | -             |
| You c         | an anable the Broadband router | s DHCD server to dynamically allocate ID Addresse |               |
| LAN di        | ient PCs. The broadband router | must have an IP Address for the Local Area Netwo  | ork.          |
| LAN I         | Р                              |                                                   |               |
|               | IP address :                   | 192.168.0.1                                       |               |
|               | IP Subnet Mask :               | 255.255.255.0                                     |               |
|               | 802.1d Spanning Tree :         | Disabled -                                        | -             |
| DHCP          | Server                         |                                                   |               |
|               | DHCP Server :                  | Enabled -                                         |               |
|               | Lease time :                   | Forever -                                         |               |
|               | Start IP :                     | 192.168.0.100                                     |               |
|               | End IP :                       | 192.168.0.200                                     |               |
|               | Domain name :                  | etr9350                                           |               |
| DNS           | Sorvorc                        |                                                   | _             |
| DNS           |                                |                                                   |               |
|               | DNS Servers Assigned by I      | DHCP Server                                       |               |

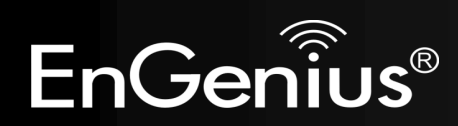

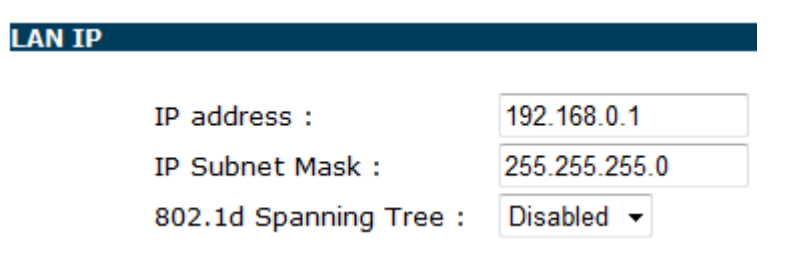

| LAN IP                |                                                                                          |
|-----------------------|------------------------------------------------------------------------------------------|
| IP address:           | The LAN IP Address of this device.                                                       |
| IP Subnet Mask:       | The LAN Subnet Mask of this device.                                                      |
| 802.1d Spanning Tree: | When Enabled, the Spanning Tree protocol will prevent network loops in your LAN network. |

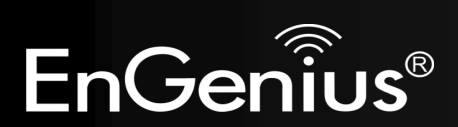

### DHCP Server

| DHCP Server : | Enabled -     |
|---------------|---------------|
| Lease time :  | Forever -     |
| Start IP :    | 192.168.0.100 |
| End IP :      | 192.168.0.200 |
| Domain name : | etr9350       |

| DHCP Server     |                                                                            |
|-----------------|----------------------------------------------------------------------------|
| DHCP Server:    | The DHCP Server automatically allocates IP addresses to your LAN devices.  |
| Lease Time:     | The duration of the DHCP server allocates each IP address to a LAN device. |
| Start / End IP: | The range of IP addresses of the DHCP server will allocate to LAN devices. |
| Domain name:    | The domain name for this LAN network.                                      |

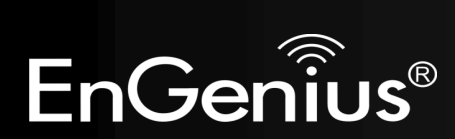

### **DNS Servers**

DNS Servers Assigned by DHCP Server

First DNS Server

Second DNS Server

| DNS Relay 🛛 👻 | 192.168.0.1 |
|---------------|-------------|
| From ISP      | 0.0.0.0     |
| User-Defined  |             |
| DNS Relay     |             |
| None          |             |
|               |             |

Two DNS servers can be assigned for use by your LAN devices.

There are three modes available.

| DNS Servers   |                                                                                                    |
|---------------|----------------------------------------------------------------------------------------------------|
| From ISP:     | The DNS server IP address is assigned from your ISP.                                                                     |
| User-Defined: | The DNS server IP address is assigned manually.                                                                          |
| DNS Relay:    | LAN clients are assigned the device's IP address as the DNS server.<br>DNS requests are relayed to the ISP's DNS server. |

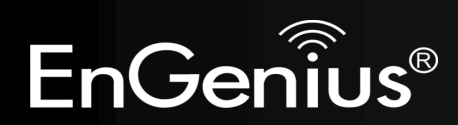

# DHCP

This page shows the status of the DHCP server and also allows you to control how the IP addresses are allocated.

|               | w                        | ireless-N         | Pocket       | AP/Ro          | outer           | AP Rout | ter Mode 🗖 |
|---------------|--------------------------|-------------------|--------------|----------------|-----------------|---------|------------|
| <u>Status</u> | <u>N DHCP</u>            | <u>Schedule</u>   | Log          | <u>Monitor</u> | <u>Language</u> |         |            |
|               |                          |                   |              |                |                 |         |            |
| DHCP Client   | Table                    | 1                 |              |                |                 |         |            |
| This DHCP CI  | ient Table show:         | s client IP addre | ess assigned | by the DH      | CP Server       |         |            |
| IP ac         | ldress                   | MAC a             | ddress       |                | Expiration Tim  | 1e      |            |
| 192.16        | 8.0.100                  | 00:1A:4D          | :49:1E:3A    |                | Forever         |         |            |
| 192.16        | 8.0.101                  | 00:0C:F6          | :5C:06:14    |                | Forever         |         |            |
| Refresh       |                          |                   |              |                |                 |         |            |
|               |                          |                   |              |                |                 |         |            |
| You can assi  | gn an IP address         | s to the specific | MAC addres   | 5              |                 |         |            |
| 🗹 Enable S    | tatic DHCP IP            |                   |              |                |                 |         |            |
|               | IP address               |                   |              | MAC addr       | ess             |         |            |
|               |                          |                   |              |                |                 |         |            |
| Add           | set                      |                   |              |                |                 |         |            |
| Current Stat  | ic DUCD Table :          |                   |              |                |                 |         |            |
| NO.           | IC DHCP Table :<br>IP ad | dress             |              | мас            | address         | 5       | elect      |

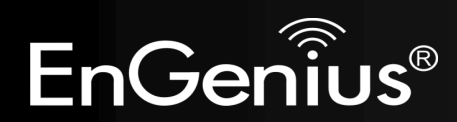

The DHCP Client Table shows the LAN clients that have been allocated an IP address from the DHCP Server

### DHCP Client Table

This DHCP Client Table shows client IP address assigned by the DHCP Server

| IP address    | MAC address       | Expiration Time |
|---------------|-------------------|-----------------|
| 192.168.0.100 | 00:1A:4D:49:1E:3A | Forever         |
| 192.168.0.101 | 00:0C:F6:5C:06:14 | Forever         |

Refresh

| DHCP Client Table |                                                     |
|-------------------|-----------------------------------------------------|
| IP address:       | The LAN IP address of the client.                   |
| MAC address:      | The MAC address of the client's LAN interface.      |
| Expiration Time:  | The time that the allocated IP address will expire. |
| Refresh:          | Click this button to update the DHCP Client Table.  |

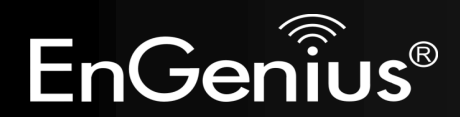

### Enable Static DHCP IP

Delete Selected

|     | IP address    | MAC address       |        |
|-----|---------------|-------------------|--------|
| 192 | .168.0.155    | 000AF43C1516      |        |
| Add | Reset         |                   |        |
| NO. | IP address    | MAC address       | Select |
| 1   | 192.168.0.150 | 00:0C:C6:3C:06:17 |        |
|     |               |                   |        |

Reset

Delete All

You can also manually specify the IP address that will be allocated to a LAN client by associating the IP address with its MAC address.

Type the IP address you would like to manually assign to a specific MAC address and click **Add** to add the condition to the Static DHCP Table.

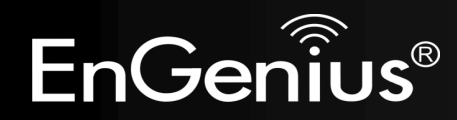

### Schedule

This page allows you to schedule times that the Firewall and Power Saving features will be activated / deactivated.

Click **Add** to create a Schedule entry.

| Wireless-N Pocket AP/Router |      |                 |            |         | AP Router Mode | • |  |
|-----------------------------|------|-----------------|------------|---------|----------------|---|--|
| <u>Status</u>               | DHCP | <u>Schedule</u> | <u>Loq</u> | Monitor | Language       |   |  |

You can use the Schedule page to Start/Stop the Services regularly. The Schedule will start to run, when it get GMT Time from Time Server. Please set up the Time Server correctly in Toolbox. The services will start at the time in the following Schedule Table or it will stop.

#### Enabled Schedule Table (up to 8)

| NO. | Description       | Service        | Schedule                                                   | Select |
|-----|-------------------|----------------|------------------------------------------------------------|--------|
| 1   | schedule 01       | Firewall       | From 08:00 to 20:00Mon,<br>Wed, Fri                        |        |
| 2   | schedule 02       | Power Saving   | From 21:00 to 23:30Mon,<br>Tue, Wed, Thu, Fri, Sat,<br>Sun |        |
| Add | Edit Delete Selec | ted Delete All | ]                                                          |        |
|     |                   |                | Ap                                                         | oply C |

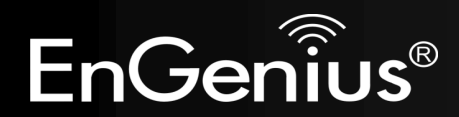

| Schedule Description : | schedule 01                                                                        |
|------------------------|------------------------------------------------------------------------------------|
| Service :              | 🗹 Firewall 🔲 Power Saving                                                          |
| Days :                 | 🔲 Every Day<br>🗹 Mon 🔲 Tue 🗹 Wed 🔲 Thu 🗹 Fri 🔲 Sat 🔲 Sun                           |
| Time of day :          | All Day (use 24-hour clock)           From 8         : 0         To 20         : 0 |
|                        | Apply Cancel                                                                       |

| Schedule              |                                                                                                    |
|-----------------------|----------------------------------------------------------------------------------------------------|
| Schedule Description: | Assign a name to the schedule.                                                                      |
| Service:              | The service provides for the schedule.                                                              |
| Days:                 | Define the Days to activate or deactivate the schedule.                                             |
| Time of day:          | Define the Time of day to activate or deactivated the schedule.<br>Please use 24-hour clock format. |

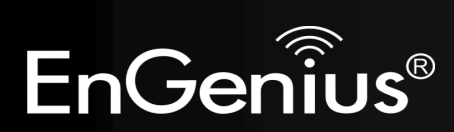

# Log

This page displays the system log of the device. When powered down or rebooted, the log will be cleared.

|               |              | Wire          | eless-N       | Pocke                | et AP/Ro   | outer           | AP Router Mode |
|---------------|--------------|---------------|---------------|----------------------|------------|-----------------|----------------|
| <u>Status</u> | LAN          | DHCP          | Schedule      | Loq                  | Monitor    | <u>Language</u> |                |
| View the      | e system ope | ration inforr | nation.       |                      |            |                 |                |
| day 1         | 02:01:25     | [SYSTEM]:     | WLAN, st      | art LLTD             |            |                 | *              |
| day 1         | 02:01:25     | [SYSTEM]:     | WLAN, LL      | ID Stoppi            | ng         |                 | (≡)            |
| day 1         | 02:01:25     | [SYSTEM]:     | UPnP, St      | opping               |            |                 |                |
| day 1         | 02:01:24     | [SYSTEM]:     | NET, sta:     | rt Firewa            | 11         |                 |                |
| day 1         | 02:01:24     | [SYSTEM]:     | NET, sta      | rt NAT               | -          |                 |                |
| day 1         | 02:01:24     | [SYSTEM]:     | NET, stop     | p Firewal            | 1          |                 |                |
| day 1         | 02:01:24     | [SISIEM]:     | NEI, STO      | p NAI<br>stop Do     | war Sawa   |                 |                |
| day 1         | 02:01:24     | (SYSTEM) ·    | SCHEDULE      | , scop ro<br>Schedul | e Stoppin  | *               | -              |
|               |              | [0101111].    | DOILDOLL      | , boncuui            | c boopping | ,               | Þ              |
| Save          | Clear        | Refresh       |               |                      |            |                 |                |
| .og           |              |               |               |                      |            |                 |                |
| Save:         |              | Save the      | log to a file | 2.                   |            |                 |                |
| Clear:        |              | Clears th     | ne log.       |                      |            |                 | _              |
| Refresh:      |              | Updates       | the log.      |                      |            |                 |                |

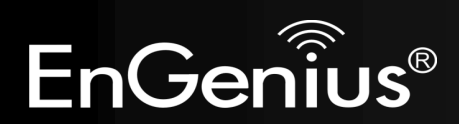

### Monitor

This page shows a histogram of the WAN and Wireless LAN traffic. The information is automatically updated every five seconds.

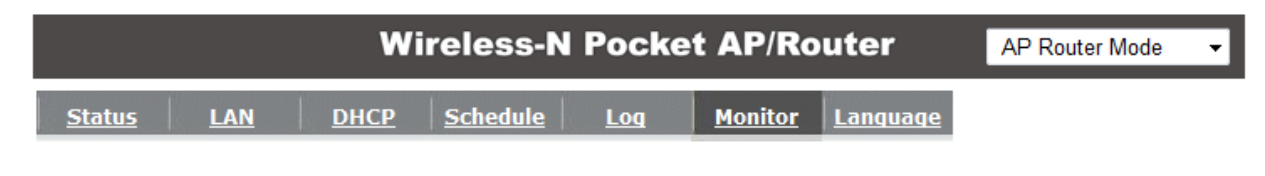

You can monitor the bandwidth in different interface. This page will refresh in every five seconds.

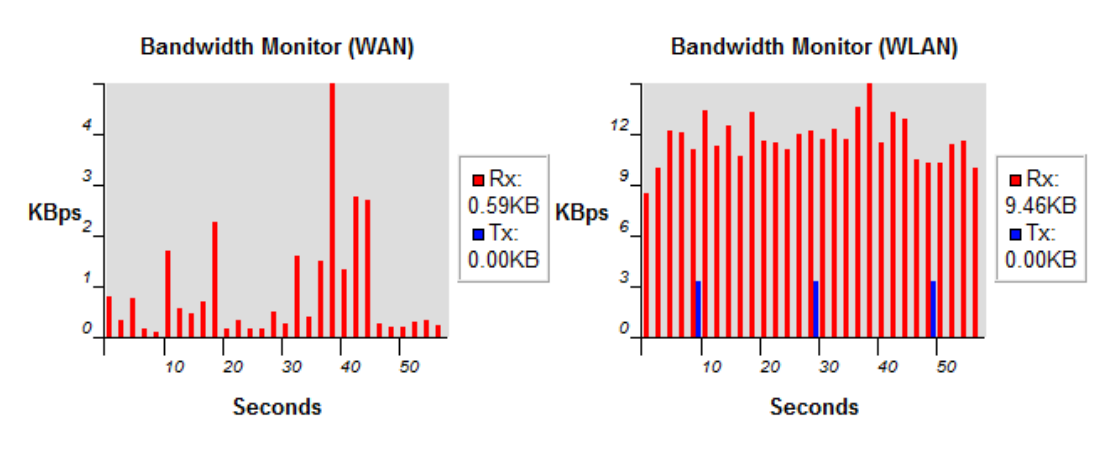

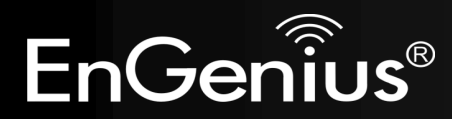

# Language

This page allows you to change the Language of the User Interface.

| Wireless-N Pocket AP/Router |     |      |                 |            |         | AP Router Mode  | • |  |
|-----------------------------|-----|------|-----------------|------------|---------|-----------------|---|--|
| <u>Status</u>               | LAN | DHCP | <u>Schedule</u> | <u>Loq</u> | Monitor | <u>Language</u> |   |  |

You can select other language in this page.

| Multiple Language : | Choose your language 🔹 👻 |
|---------------------|--------------------------|
|                     | Choose your language     |
|                     | English                  |
|                     | Traditional Chinese      |
|                     | Simplified Chinese       |

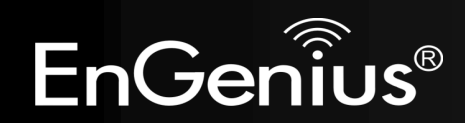

# 8.2.2 Internet

The Internet section allows you to manually set the WAN type connection and its related settings.

# Status

This page shows the current status of the device's WAN connection.

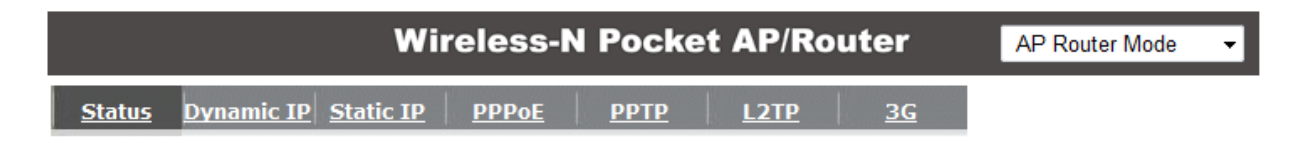

Renew

View the current internet connection status and related information.

| WAN Settings |                    |                    |
|--------------|--------------------|--------------------|
|              | Attain IP Protocol | Dynamic IP Address |
|              | IP address         | 10.0.174.29        |
|              | Subnet Mask        | 255.255.254.0      |
|              | Default Gateway    | 10.0.175.254       |
|              | MAC address        | 00:02:6F:5F:A9:1E  |
|              | Primary DNS        | 10.0.200.101       |
|              | Secondary DNS      | 10.0.200.102       |
|              |                    |                    |

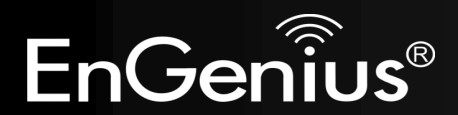

### **Dynamic IP Address**

The IP Address is allocated automatically. However some ISP's will also recognize the MAC address and will reject connections if the MAC address does not match.

If your ISP has recorded the MAC address of your computer's Ethernet LAN card, please connect only the computer with the authorized MAC address, and click the **Clone MAC Address** button.

This will replace the AP Router MAC address to the computer MAC address. The correct MAC address is used to initiate the connection to the ISP.

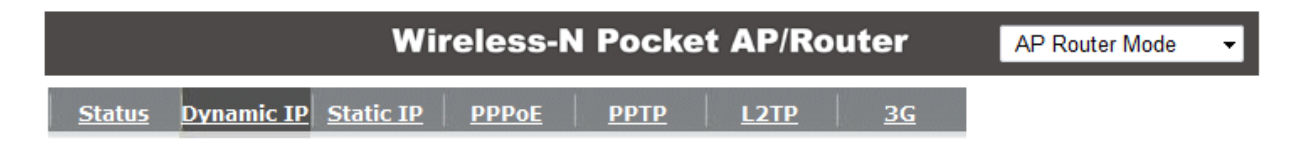

| Hostname :        |              |           |             |
|-------------------|--------------|-----------|-------------|
| MAC address :     | 00000000000  | Clone MAC |             |
| DNS Servers       |              |           |             |
| DNS Servers Type  | From ISP 👻   |           |             |
| First DNS Server  | 10.0.200.101 | ]         |             |
| Second DNS Server | 10.0.200.102 | ]         |             |
|                   |              |           | Apply Cance |

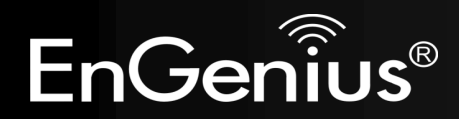

| Dynamic IP Address                                                                             |                                                                 |  |  |  |
|------------------------------------------------------------------------------------------------|-----------------------------------------------------------------|--|--|--|
| Hostname:                                                                                      | Hostname: This is optional. Only required if specified by ISP   |  |  |  |
| MAC address:                                                                                   | The MAC Address that is used to connect to the ISP.             |  |  |  |
| DNS Servers                                                                                    |                                                                 |  |  |  |
| Two DNS servers can be assigned for use by your LAN devices.<br>There are two modes available. |                                                                 |  |  |  |
| From ISP:                                                                                      | LAN devices are assigned the DNS server IP address of your ISP. |  |  |  |
| User-Defined: Set the DNS server IP address manually.                                          |                                                                 |  |  |  |

# Static IP Address

If your ISP Provider has assigned you a fixed IP address, enter the assigned IP address, Subnet mask, Default Gateway IP address, and Primary DNS and Secondary DNS (if available) of your ISP provider.

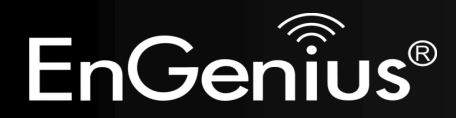

|               |                   | Wi               | reless-l     | N Pocke     | et AP/Ro | uter      | AP Router Mode | • |
|---------------|-------------------|------------------|--------------|-------------|----------|-----------|----------------|---|
| <u>Status</u> | <u>Dynamic IP</u> | <u>Static IP</u> | <u>PPPoE</u> | <u>РРТР</u> | L2TP     | <u>3G</u> |                |   |

| IP address:       |  |
|-------------------|--|
| IP Subnet Mask :  |  |
| Default Gateway : |  |
| Primary DNS :     |  |
| Secondary DNS :   |  |

| Apply | Cancel |
|-------|--------|
|-------|--------|

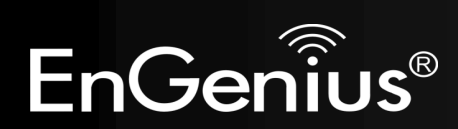

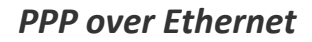

ISP requires an account username and password.

|               |                   | Wir              | reless-N     | l Pocke     | t AP/Roi | uter      | AP Router Mode | • |
|---------------|-------------------|------------------|--------------|-------------|----------|-----------|----------------|---|
| <u>Status</u> | <u>Dynamic IP</u> | <u>Static IP</u> | <u>PPPoE</u> | <u>РРТР</u> | L2TP     | <u>3G</u> |                |   |

Cancel

| Login :               | username        |                         |       |
|-----------------------|-----------------|-------------------------|-------|
| Password :            | •••••           |                         |       |
| Service Name          | ISP             |                         |       |
| мти :                 | 1492            | (512<=MTU Value <=1492) |       |
| Authentication type : | Auto 🔻          |                         |       |
| Туре :                | Keep Connection | n 🔸                     |       |
| Idle Timeout :        | 10              | (1-1000 Minutes )       |       |
|                       |                 |                         | Apply |

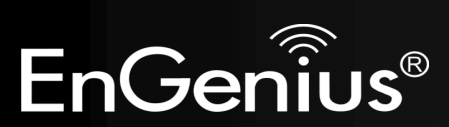

| PPP over Ethernet (PPPoE) |                                                                                                    |
|---------------------------|----------------------------------------------------------------------------------------------------|
| Username:                 | Username assigned to you by the ISP                                                                                                    |
| Password:                 | Password for this username.                                                                                                    |
| Service:                  | You can assign a name for this service. (Optional)                                                                                                   |
| MTU:                      | The maximum size of packets.<br>Do not change unless mentioned by the ISP.                                                                           |
| Authentication type       | Select whether the ISP uses PAP or CHAP methods for authentication. Select <b>Auto</b> if unsure.                                                    |
| Туре:                     | You can choose the method that the router maintains connection with the ISP.                                                                         |
|                           | Keep Connection: The device will maintain a constant connection with the ISP.                                                                        |
|                           | Automatic Connection: The device will only initiate connection to the ISP when there is an Internet connection request made from a LAN device.       |
|                           | Manual Connection: The user will need to manually connect to the ISP by clicking the Connect button.                                                 |
| Idle Timeout:             | When the connection type is <b>Automatic Connection</b> , when Internet traffic is idle, then the device will automatically disconnect from the ISP. |
|                           | Please specify the Idle time in minutes.                                                                                                    |

**Point-to-Point Tunneling Protocol (PPTP)** PPTP is used by some ISPs.

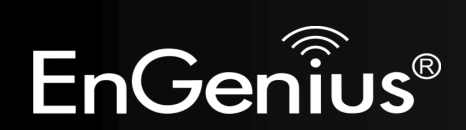

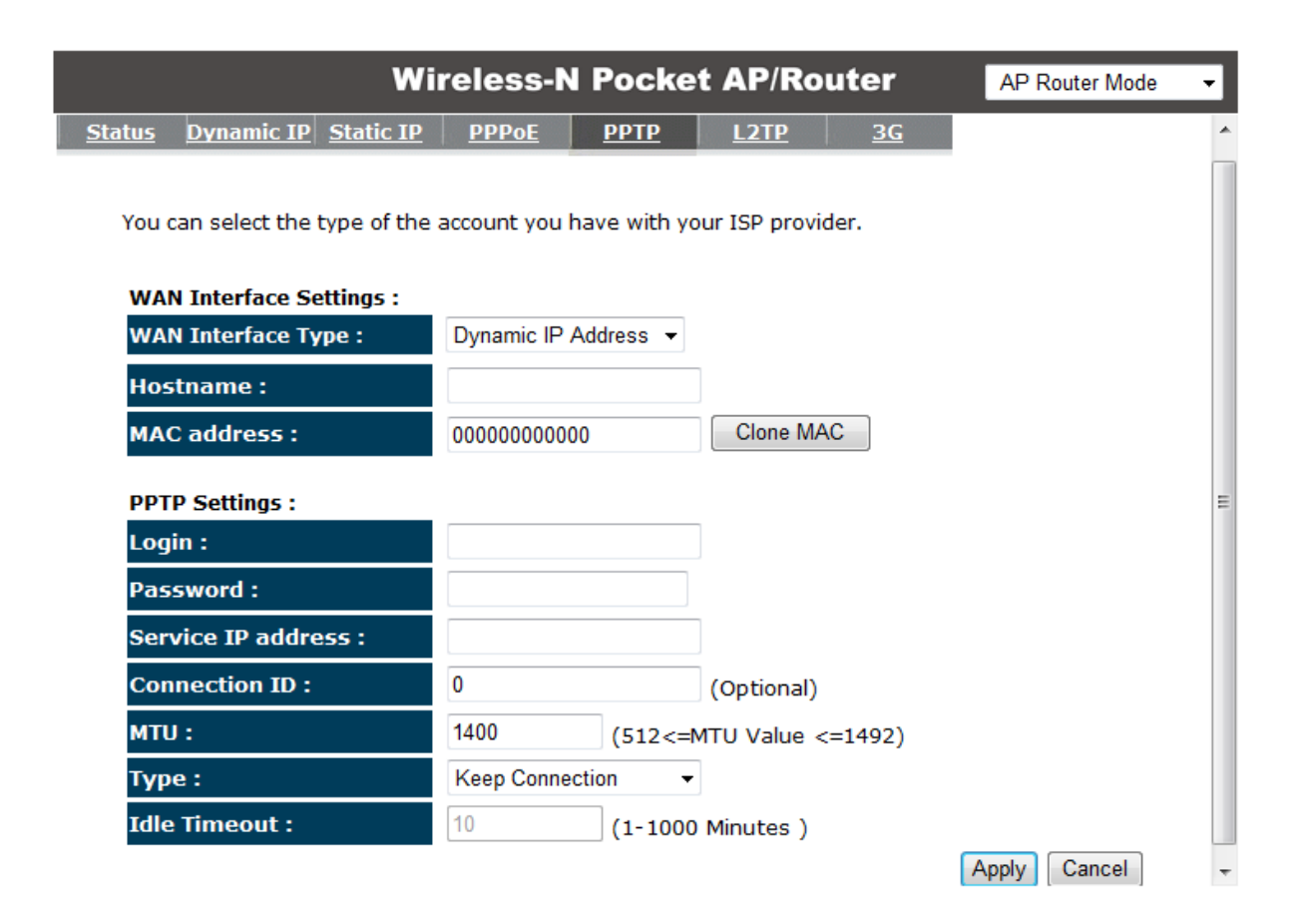

| Point-to-Point Tunneling Protocol (PPTP) |                                                                                   |  |  |  |
|------------------------------------------|-----------------------------------------------------------------------------------|--|--|--|
| WAN Interface Type:                      | Select whether the ISP is set to Static IP or will allocate Dynamic IP addresses. |  |  |  |

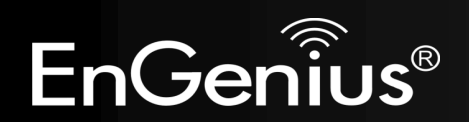

| Hostname:           | This is optional. Only required if specified by ISP                                                                                                    |
|---------------------|----------------------------------------------------------------------------------------------------|
| MAC address:        | The MAC Address that is used to connect to the ISP.                                                                                                    |
| Login:              | Username assigned to you by the ISP                                                                                                    |
| Password:           | Password for this username.                                                                                                    |
| Service IP Address: | The IP Address of the PPTP server.                                                                                                    |
| Connection ID:      | This is optional. Only required if specified by ISP                                                                                                    |
| MTU:                | The maximum size of packets.<br>Do not change unless mentioned by the ISP.                                                                                                    |
| Туре:               | You can choose the method that the router maintains connection with the<br>ISP.<br><b>Keep Connection:</b> The device will maintain a constant connection with the<br>ISP.<br><b>Automatic Connection:</b> The device will only initiate connection to the ISP<br>when there is an Internet connection request made from a LAN device.<br><b>Manual Connection:</b> The user will need to manually connect to the ISP by<br>clicking the <b>Connect</b> button. |
| Idle Timeout:       | When the connection type is <b>Automatic Connection</b> , when Internet traffic is idle, then the device will automatically disconnect from the ISP.<br>Please specify the Idle time in minutes.                                                                                                    |

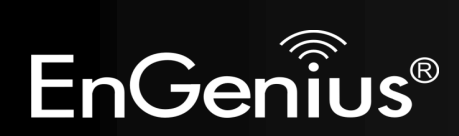

# Layer-2 Tunneling Protocol (L2TP)

L2TP is used by some ISPs.

|               |            | Wir       | eless-N      | l Pocke     | t AP/Ro | uter      | AP Router Mode | • |
|---------------|------------|-----------|--------------|-------------|---------|-----------|----------------|---|
| <u>Status</u> | Dynamic IP | Static IP | <u>PPPoE</u> | <u>РРТР</u> | L2TP    | <u>3G</u> |                |   |
|               |            |           |              |             |         |           |                |   |

| WAN Interface Settings : |                              |    |
|--------------------------|------------------------------|----|
| WAN Interface Type :     | Dynamic IP Address 🔻         |    |
| Hostname :               |                              |    |
| MAC address :            | 00000000000 Clone MAC        |    |
| L2TP Settings :          |                              |    |
| Login :                  |                              |    |
| Password :               |                              |    |
| Service IP address :     |                              |    |
| мти :                    | 1460 (512<=MTU Value <=1492) |    |
| Туре :                   | Keep Connection -            |    |
| Idle Timeout :           | 10 (1-1000 Minutes )         |    |
|                          | Apply Can                    | el |

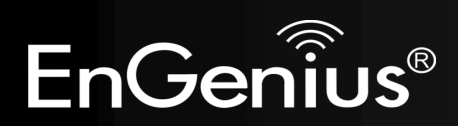

| Layer-2 Tunneling Protocol (L2TP) |                                                                                                    |  |  |  |
|-----------------------------------|----------------------------------------------------------------------------------------------------|--|--|--|
| WAN Interface Type:               | Select whether the ISP is set to Static IP or will allocate Dynamic IP addresses.                                                                    |  |  |  |
| Hostname:                         | This is optional. Only required if specified by ISP                                                                                                  |  |  |  |
| MAC:                              | The MAC Address that is used to connect to the ISP.                                                                                                  |  |  |  |
| Login:                            | Username assigned to you by the ISP                                                                                                    |  |  |  |
| Password:                         | Password for this username.                                                                                                    |  |  |  |
| Service IP Address:               | The IP Address of the PPTP server.                                                                                                    |  |  |  |
| MTU:                              | The maximum size of packets.<br>Do not change unless mentioned by the ISP.                                                                           |  |  |  |
| Туре:                             | You can choose the method that the router maintains connection with the ISP.                                                                         |  |  |  |
|                                   | <b>Keep Connection:</b> The device will maintain a constant connection with the ISP.                                                                 |  |  |  |
|                                   | Automatic Connection: The device will only initiate connection to the ISP when there is an Internet connection request made from a LAN device.       |  |  |  |
|                                   | Manual Connection: The user will need to manually connect to the ISP by clicking the Connect button.                                                 |  |  |  |
| Idle Timeout:                     | When the connection type is <b>Automatic Connection</b> , when Internet traffic is idle, then the device will automatically disconnect from the ISP. |  |  |  |
|                                   | Please specify the Idle time in minutes.                                                                                                    |  |  |  |

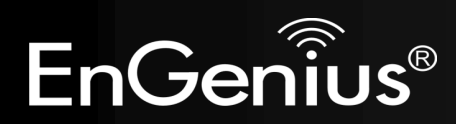

Please ensure your 3G USB card is connected to the TRAVEL ROUTER and has an active USIM card inserted.

|               | Wireless-N Pocket AP/Router |              |             |      |           |  | • |
|---------------|-----------------------------|--------------|-------------|------|-----------|--|---|
| <u>Status</u> | Dynamic IP Static IP        | <u>PPPoE</u> | <u>РРТР</u> | L2TP | <u>3G</u> |  |   |

| Pin Code :     |                      |
|----------------|----------------------|
| APN Code :     |                      |
| Dial Number :  |                      |
| Username :     |                      |
| Password :     |                      |
| Туре :         | Keep Connection -    |
| Idle Timeout : | 10 (1-1000 Minutes ) |

| Apply | Cancel |
|-------|--------|

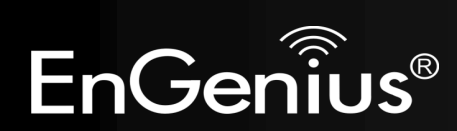

| Mobile 3G     |                                                                                                    |  |  |  |
|---------------|----------------------------------------------------------------------------------------------------|--|--|--|
| Pin Code:     | Enter the Pin code for your USIM card if required.                                                                                                    |  |  |  |
| APN Code:     | Enter the APN code for the network provider                                                                                                    |  |  |  |
| Dial Number:  | Only required if specified by ISP                                                                                                    |  |  |  |
| User Name:    | Account Username. Only required if specified by ISP                                                                                                    |  |  |  |
| Password:     | Account Password. Only required if specified by ISP                                                                                                    |  |  |  |
| Туре:         | You can choose the method that the router maintains connection with the<br>ISP.<br><b>Keep Connection:</b> The device will maintain a constant connection with the<br>ISP.<br><b>Automatic Connection:</b> The device will only initiate connection to the ISP<br>when there is an Internet connection request made from a LAN device.<br><b>Manual Connection:</b> The user will need to manually connect to the ISP by<br>clicking the <b>Connect</b> button. |  |  |  |
| Idle Timeout: | When the connection type is <b>Automatic Connection</b> , when Internet traffic is idle, then the device will automatically disconnect from the ISP.<br>Please specify the Idle time in minutes.                                                                                                    |  |  |  |

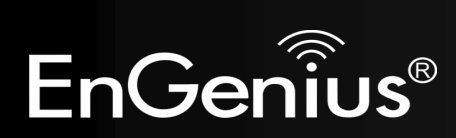

# 8.2.3 Wireless

The Wireless section allows you to configure the Wireless settings.

# Status

This page shows the current status of the device's Wireless settings.

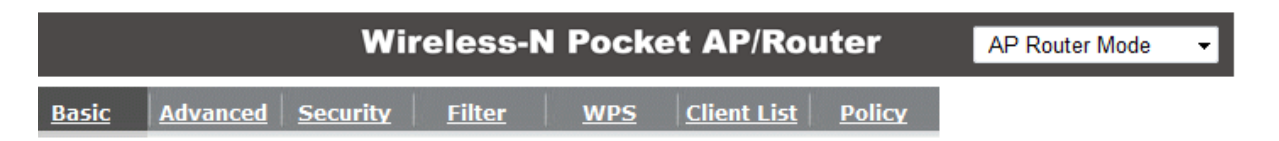

This page allows you to define SSID, and Channel for the wireless connection. These parameters are used for the wireless stations to connect to the Access Point.

| Radio :        | 🖲 Enable 🔘 Disable   |
|----------------|----------------------|
| Mode :         | AP -                 |
| Band :         | 2.4 GHz (B+G+N) -    |
| Enable SSID#:  | 2 🔻                  |
| SSID1 :        | EnGenius5FA6E8       |
| SSID2 :        | EnGenius5FA6E8_2     |
| Auto Channel : | 🔘 Enable 🛛 💿 Disable |
| Channel :      | 11 -                 |

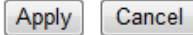

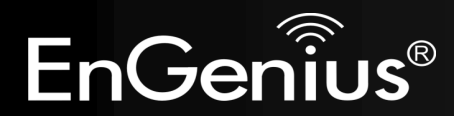

| Basic               |                                                                                                    |
|---------------------|----------------------------------------------------------------------------------------------------|
| Radio:              | Enable or Disable the device's wireless signal.                                                                              |
| Mode:               | Select between Access Point or Wireless Distribution System (WDS) modes.                                                     |
| Band:               | Select the types of wireless clients that the device will accept.                                                            |
|                     | eg: 2.4 Ghz (B+G)<br>Only 802.11b and 11g clients will be allowed.                                                           |
| Enable SSID#:       | Select the number of SSID's (Wireless Network names) you would like.                                                         |
|                     | You can create up to 4 separate wireless networks.                                                                           |
| SSID#               | Enter the name of your wireless network. You can use up to 32 characters.                                                    |
| Auto Channel:       | When enabled, the device will scan the wireless signals around your area and select the channel with the least interference. |
| Channel:            | Manually select which channel the wireless signal will use.                                                                  |
| Check Channel Time: | When Auto Channel is Enabled, you can specify the period of the device will scan the wireless signals around your area.      |

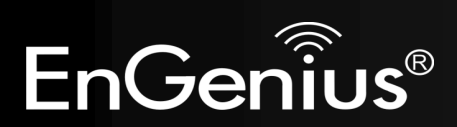

### Wireless Distribution System (WDS)

Using WDS to connect Access Point wirelessly, and in doing so extend a wired infrastructure to locations where cabling is not possible or inefficient to implement.

Note that compatibility between different brands and models is not guaranteed. It is recommended that the WDS network be created using the same models for maximum compatibility.

Also note that all Access Points in the WDS network needs to use the same Channel and Security settings.

To create a WDS network, please enter the MAC addresses of the Access Points that you want included in the WDS. There can be a maximum of four access points.

| Radio :         | 🖲 Enable 🔘 Disable |  |  |
|-----------------|--------------------|--|--|
|                 |                    |  |  |
| Mode :          | WDS -              |  |  |
| Band :          | 2.4 GHz (B+G+N) -  |  |  |
| Enable SSID#:   | 2 🗸                |  |  |
| SSID1 :         | EnGenius5FA6E8     |  |  |
| SSID2 :         | EnGenius5FA6E8_2   |  |  |
| Channel :       | 11 💌               |  |  |
| MAC address 1 : | 00000000000        |  |  |
| MAC address 2 : | 00000000000        |  |  |
| MAC address 3 : | 00000000000        |  |  |
| MAC address 4 : | 00000000000        |  |  |
| WDS Data Rate : | 300M -             |  |  |
| Set Security :  | Set Security       |  |  |

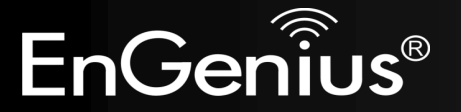

## Advanced

This page allows you to configure wireless advance settings. It is recommended the default settings are used unless the user has experience with these functions.

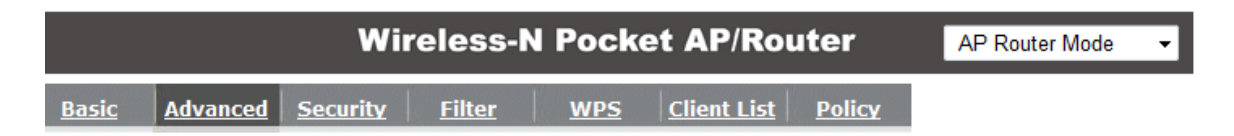

These settings are only for more technically advanced users who have a sufficient knowledge about wireless LAN. These settings should not be changed unless you know what effect the changes will have on your Broadband router.

| Fragment Threshold : | 2346         | (256-2346)            |  |
|----------------------|--------------|-----------------------|--|
| RTS Threshold :      | 2347         | (1-2347)              |  |
| Beacon Interval :    | 100          | (20-1024 ms)          |  |
| DTIM Period :        | 1            | (1-255)               |  |
| N Data rate :        | Auto -       |                       |  |
| Channel Bandwidth :  | Auto 20/40   | MHZ 🔘 20 MHZ          |  |
| Preamble Type :      | Cong Pream   | nble 💿 Short Preamble |  |
| CTS Protection :     | 🖲 Auto 🛛 🔘 A | lways 🔘 None          |  |
| Tx Power :           | 100 % 👻      |                       |  |

Apply Cancel

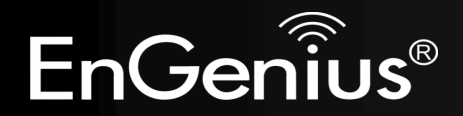

| Advanced            |                                                                                                    |
|---------------------|----------------------------------------------------------------------------------------------------|
| Fragment Threshold: | Specifies the size of the packet per fragment.<br>This function can reduce the chance of packet collision.<br>However when this value is set too low, there will be increased overheads |
|                     | resulting in poor performance.                                                                                                    |
| RTS Threshold:      | When the packet size is smaller than the RTS Threshold, then the packet will be sent without RTS/CTS handshake which may result in incorrect transmission.                              |
| Beacon Interval:    | The time interval that the device broadcasts a beacon. This beacon is used to synchronize all wireless clients on the network.                                                          |
| DTIM Period:        | A Delivery Traffic Indication Message informs all wireless clients that the access point will be sending Multi-casted data.                                                             |
| N Data Rate:        | You can limit the transfer rates between the device and wireless clients. Each Modulation Coding Scheme (MCS) refers to a specific transfer speed.                                      |
| Channel Bandwidth:  | Set whether each channel uses 20 or 40Mhz.<br>To achieve 11n speeds, 40Mhz channels must be used.                                                                                       |
| Preamble Type:      | A preamble is a message that helps access points synchronize with the client.                                                                                                    |
|                     | Long Preamble is standard based so increases compatibility.<br>Short Preamble is non-standard, so it decreases compatibility but increases performance.                                 |
| CTS Protection:     | When Enabled, the performance is slightly lower however the chances of packet collision is greatly reduced.                                                                             |
| Tx Power:           | Set the power output of the wireless signal.                                                                                                    |

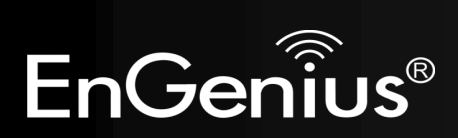

## Security

This page allows you to set the wireless security settings.

|              | Wireless-N Pocket AP/Router |                 |               |            |                    |               | AP Router Mode | • |
|--------------|-----------------------------|-----------------|---------------|------------|--------------------|---------------|----------------|---|
| <u>Basic</u> | Advanced                    | <u>Security</u> | <u>Filter</u> | <u>WPS</u> | <u>Client List</u> | <b>Policy</b> |                |   |

This page allows you setup the wireless security. Turn on WEP or WPA by using Encryption Keys could prevent any unauthorized access to your wireless network.

| SSID Selection : | EnGenius5FA6E8 - |
|------------------|------------------|
| Broadcast SSID : | Enable -         |
| WMM :            | Enable -         |
| Encryption :     | Disable 🔹        |

Enable 802.1x Authentication

| Apply | Cancel |
|-------|--------|
|-------|--------|

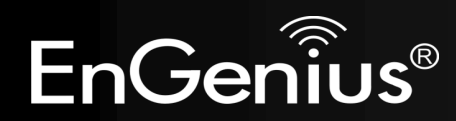

| Security        |                                                                                                    |  |
|-----------------|----------------------------------------------------------------------------------------------------|--|
| SSID Selection: | Select the SSID that the security settings will apply to.                                                                                                    |  |
| Broadcast SSID: | If Disabled, then the device will not be broadcasting the SSID. Therefore it will be invisible to wireless clients.                                                                                                    |  |
| WMM:            | WiFi Multi-Media is a Quality of Service protocol which prioritizes traffic in the order according to voice, video, best effort, background.<br>Note that in certain situations, WMM needs to be enabled to achieve 11n transfer speeds.                                                                                                    |  |
| Encryption:     | <ul> <li>The encryption method to be applied.</li> <li>You can choose from WEP, WPA pre-shared key or WPA RADIUS.</li> <li>Disabled - no data encryption is used.</li> <li>WEP - data is encrypted using the WEP standard.</li> <li>WPA-PSK - data is encrypted using the WPA-PSK standard. This is a later standard than WEP, and provides much better security than WEP. If all your Wireless stations support WPA-PSK, you should use WPA-PSK rather than WEP.</li> <li>WPA2-PSK - This is a further development of WPA-PSK, and offers even greater security, using the AES (Advanced Encryption Standard) method of encryption.</li> <li>WPA-RADIUS - This version of WPA requires a Radius Server on your LAN to provide the client authentication according to the 802.1x standard. Data transmissions are encrypted using the WPA standard.</li> <li>If this option is selected: <ul> <li>This Access Point must have a "client login" on the Radius Server.</li> <li>Each user must have a "user login" on the Radius Server.</li> <li>Each user's wireless client must support 802.1x and provide the login data when required.</li> <li>All data transmission is encrypted using the WPA standard. Keys are automatically generated, so no key input is required.</li> </ul> </li> </ul> |  |

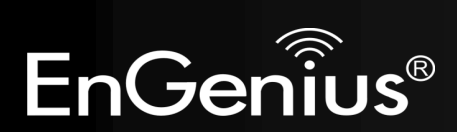

IEEE 802.1x is an authentication protocol. Every user must use a valid account to login to this Access Point before accessing the wireless LAN. The authentication is processed by a RADIUS server. This mode only authenticates users by IEEE 802.1x, but it does not encrypt the data during communication.

Enable 802.1x Authentication

| RADIUS Server IP<br>address : |      |
|-------------------------------|------|
| RADIUS Server port :          | 1812 |
| RADIUS Server password :      |      |

| 802.1x Authentication        |                                     |  |
|------------------------------|-------------------------------------|--|
| RADIUS Server IP<br>Address: | The IP Address of the RADIUS Server |  |
| RADIUS Server port:          | The port of the RADIUS Server.      |  |
| RADIUS Server<br>password:   | The RADIUS Server's password.       |  |

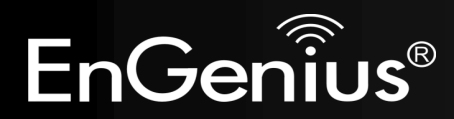
# WEP Encryption:

| WEP Encryption          |                                                                                                    |
|-------------------------|----------------------------------------------------------------------------------------------------|
| Authentication<br>Type: | Please ensure that your wireless clients use the same authentication type.                                                                                                    |
| Key Length:             | <ul> <li>Select the desired option, and ensure the wireless clients use the same setting.</li> <li>64 Bit - data is encrypted, using the default key, before being transmitted. You must enter at least the default key. For 64 Bit Encryption, the key size is 10 chars in HEX (0~9 and A~F).</li> <li>128 Bit - data is encrypted, using the default key, before being transmitted. You must enter at least the default key. For 128 Bit Encryption, the key size is 26 chars in HEX (0~9 and A~F).</li> </ul> |
| Default Key:            | Select the key you wish to be the default.<br>Transmitted data is ALWAYS encrypted using the<br>Default Key; the other Keys are for decryption only.<br>You must enter a <b>Key Value</b> for the <b>Default Key</b> .                                                                                                    |
| Encryption Key<br>#:    | Enter the key value or values you wish to use. Only<br>the Key selected as Default is required. The others<br>are optional.                                                                                                    |

| Encryption :          | WEP -                             |
|-----------------------|-----------------------------------|
| Authentication type : | ◉ Open System 🔿 Shared Key 🔿 Auto |
| Key Length :          | 128-bit 👻                         |
| Key type :            | ASCII (13 characters) 👻           |
| Default key :         | Key 1 👻                           |
| Encryption Key 1 :    | 1234567890123                     |
| Encryption Key 2 :    | *****                             |
| Encryption Key 3 :    | *****                             |
| Encryption Key 4 :    | ****                              |

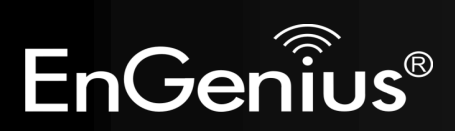

# WPA Pre-Shared Key Encryption:

| Encryption :          | WPA pre-shared key 👻 |                     |  |
|-----------------------|----------------------|---------------------|--|
| WPA type :            | WPA(TKIP) OWP        | A2(AES) OWPA2 Mixed |  |
| Pre-shared Key type : | Passphrase -         |                     |  |
| Pre-shared Key :      | 1234567890           |                     |  |

| WPA Pre-Shared Key Encryption |                                                                                                    |  |
|-------------------------------|----------------------------------------------------------------------------------------------------|--|
| Authentication Type:          | Please ensure that your wireless clients use the same authentication type.                                                                           |  |
| WPA type:                     | Select the WPA encryption you would like.<br>Please ensure that your wireless clients use the same settings.                                         |  |
| Pre-shared Key Type:          | Select whether you would like to enter the Key in HEX or Passphrase format.                                                                          |  |
| Pre-shared Key:               | Wireless clients must use the same key to associate the device.<br>If using passphrase format, the Key must be from 8 to 63 characters in<br>length. |  |

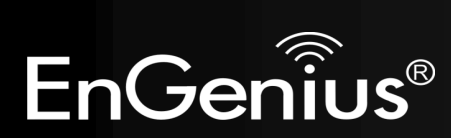

### WPA RADIUS Encryption:

| Encryption :                  | WPA RADIUS | <b>-</b>    |              |
|-------------------------------|------------|-------------|--------------|
| WPA type :                    | WPA(TKIP)  | O WPA2(AES) | © WPA2 Mixed |
| RADIUS Server IP<br>address : |            |             |              |
| RADIUS Server port :          | 1812       |             |              |
| RADIUS Server password :      |            |             |              |

| WPA RADIUS Encryption        |                                                                                                    |  |
|------------------------------|----------------------------------------------------------------------------------------------------|--|
| WPA type:                    | Select the WPA encryption you would like.<br>Please ensure that your wireless clients use the same settings. |  |
| RADIUS Server IP<br>address: | Enter the IP address of the RADIUS Server                                                                    |  |
| <b>RADIUS Server Port:</b>   | Enter the port number used for connections to the RADIUS server.                                             |  |
| RADIUS Server<br>password:   | Enter the password required to connect to the RADIUS server.                                                 |  |

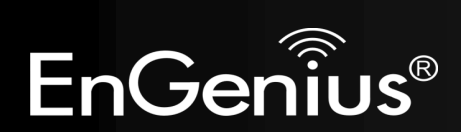

### Filter

This page allows you to create filters to control which wireless clients can connect to this device by only allowing the MAC addresses entered into the Filtering Table.

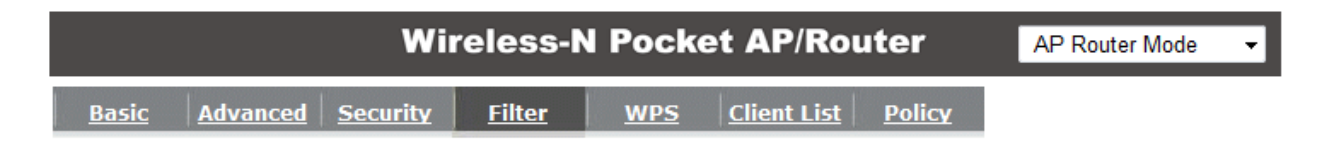

For security reason, the Access Point features MAC Address Filtering which only allows authorized MAC Addresses to associate with the Access Point

#### Enable Wireless Access Control

| Description | MAC address |
|-------------|-------------|
| Notebook2   | 00ABC710722 |
| Add Reset   |             |

#### MAC Address Filtering Table :

| NO.   | Description                 | MAC address       | Select |
|-------|-----------------------------|-------------------|--------|
| 1     | Notebook1                   | 00:0C:C6:3C:06:17 |        |
| Delet | te Selected Delete All Rese | et                |        |
|       |                             |                   |        |

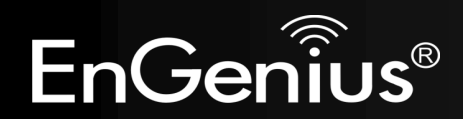

| Wireless Filter                                                                   |                                                                            |  |
|-----------------------------------------------------------------------------------|----------------------------------------------------------------------------|--|
| Enable Wireless Access                                                            | Tick the box to Enable Wireless Access Control.                            |  |
| Control:                                                                          | When Enabled, only wireless clients on the Filtering Table will be allowed |  |
|                                                                                   | When Enabled, only wheless chefts of the Filtering Table will be allowed.  |  |
| Description:                                                                      | Enter a name or description for this entry.                                |  |
| MAC address:                                                                      | Enter the MAC address of the wireless client that you wish to allow        |  |
|                                                                                   | connection.                                                                |  |
| Add:                                                                              | Click this button to add the entry.                                        |  |
| Reset:                                                                            | Click this button if you have made a mistake and want to reset the MAC     |  |
|                                                                                   | address and Description fields.                                            |  |
| MAC Address Filtering Table                                                       |                                                                            |  |
| Only clients listed in this table will be allowed access to the wireless network. |                                                                            |  |

| Delete Selected:Delete the selected entries. |                               |
|----------------------------------------------|-------------------------------|
| Delete All:                                  | Delete all entries            |
| Reset:                                       | Un-tick all selected entries. |

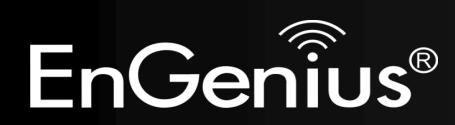

## Wi-Fi Protected Setup (WPS)

WPS feature is following the Wi-Fi Alliance WPS standard and it eases the set up of security-enabled Wi-Fi networks in the home and small office environment.

It reduces the user steps required to configure a network and supports two methods that are familiar to most consumers to configure a network and enable security.

| ۷                       | Vireless-N Pocket AP/Router                          | AP Router Mode 🗸 |
|-------------------------|------------------------------------------------------|------------------|
| Basic Advanced Securit  | y <u>Filter WPS</u> <u>Client List</u> <u>Policy</u> |                  |
| WPS:                    | Enable                                               |                  |
| WPS Button :            | 🗹 Enable                                             |                  |
| Wi-Fi Protected Setup I | nformation                                           |                  |
| WPS Current Status :    | Configured Release Configuration                     |                  |
| Self Pin Code :         | 62686488                                             |                  |
| SSID :                  | 123                                                  |                  |
| Authentication Mode :   | WPA2 pre-shared key                                  |                  |
| Passphrase Key :        | s9vd-842c-ez0t                                       |                  |
| WPS Via Push Button :   | Start to Process                                     |                  |
| WPS via PIN :           | Start to Process                                     |                  |

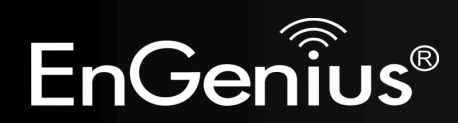

| Wi-Fi Protected Setup (WPS) |                                                                                                    |  |
|-----------------------------|----------------------------------------------------------------------------------------------------|--|
| WPS:                        | Tick to Enable the WPS feature.                                                                                                    |  |
| WPS Button:                 | Tick to Enable the WPS push button.                                                                                                    |  |
| Wi-Fi Protected Setup In    | formation                                                                                                    |  |
| WPS Current Status:         | Shows whether the WPS function is <b>Configured</b> or <b>Unconfigured</b> .                                                                                                    |  |
|                             | Configured means that WPS has been used to authorize connection between the device and wireless clients.                                                                              |  |
| SSID:                       | The SSID (wireless network name) used when connecting using WPS.                                                                                                    |  |
| Authentication Mode:        | Shows the encryption method used by the WPS process.                                                                                                    |  |
| Passphrase Key:             | This is the passphrase key that is randomly generated during the WPS process. It is required if wireless clients that do not support WPS attempts to connect to the wireless network. |  |
| WPS Via Push Button:        | Click this button to initialize WPS feature using the push button method.                                                                                                    |  |
| Initializing WPS Feature    | ·                                                                                                    |  |

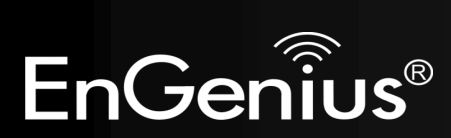

There are two methods to initialize the WPS feature. They are the Push Button and Pin code methods.

#### 1. WPS Push Button Method

Push the WPS button on the TRAVEL ROUTER device. The WPS LED light will start to flash to indicate that the WPS process is ready.

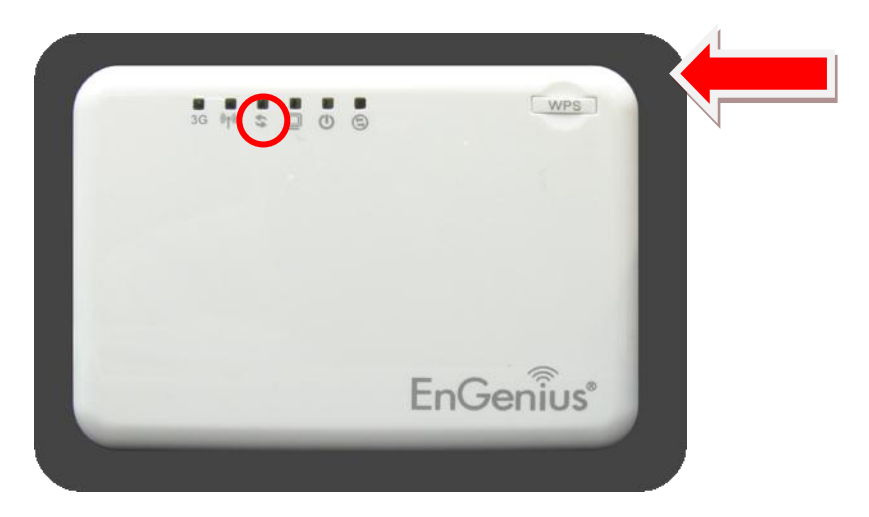

While the WPS LED is flashing on the TRAVEL ROUTER, press the WPS button on your wireless client. This could either be a physical hardware button, or a software button in the utility.

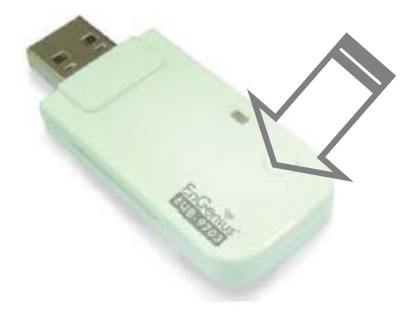

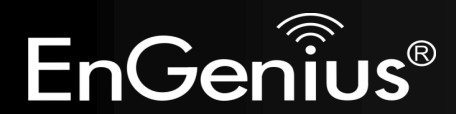

#### 2. Pin Code Method

Note the Pin code of your TRAVEL ROUTER device.

| 🗹 Enable         |
|------------------|
| 🗹 Enable         |
| nformation       |
| unConfigured     |
| 62686488         |
| EnGenius5FA6E8   |
| Disable          |
|                  |
| Start to Process |
| Start to Process |
|                  |

Please use this Pin code to initialize the WPS process from the wireless client configuration utility.

This process will be different for each brand or model. Please consult the user manual of the wireless client for more information.

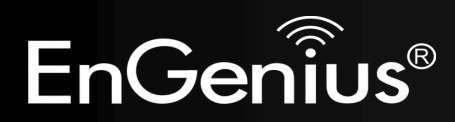

80

## Client List

This page shows the wireless clients that are connected to the TRAVEL ROUTER device.

| Wireless-N Pocket AP/Router |          |                 |               |     |                    |               | AP Router Mode | • |
|-----------------------------|----------|-----------------|---------------|-----|--------------------|---------------|----------------|---|
| Basic                       | Advanced | <u>Security</u> | <u>Filter</u> | WPS | <u>Client List</u> | <u>Policy</u> |                |   |

#### WLAN Client Table :

This WLAN Client Table shows client MAC address associate to this Broadband Router

| Interface        | MAC Address       | Signal (%) | Idle Time |
|------------------|-------------------|------------|-----------|
| EnGenius5FA6E8_2 | 00:19:7D:9E:D4:9C | 68         | 20 secs   |

Refresh

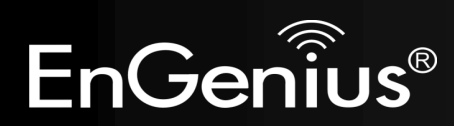

This page allows you to configure the access policies for each SSID (wireless network).

| Wireless-N Pocket AP/Rout                                | er            | AP Router Mode |
|----------------------------------------------------------|---------------|----------------|
| asic Advanced Security Filter WPS Client List            | <u>Policy</u> |                |
| SSID 1 Connection Control Policy                         |               |                |
| WAN Connection                                           | Enable        | •              |
| Communication between Wireless clients                   | Enable        | •              |
| Communication between Wireless clients and Wired clients | Enable        | •              |
| SSID 2 Connection Control Policy                         | Fachle        |                |
| WAN Connection                                           | Enable        | •              |
| Communication between Wireless clients                   | Enable        | •              |
| Communication between Wireless clients and Wired clients | Enable        | •              |

Apply Cancel

| Policy                                                    |                                                                                                    |
|-----------------------------------------------------------|----------------------------------------------------------------------------------------------------|
| WAN Connection:                                           | Allow wireless clients on this SSID to access the WAN port which typically is an Internet connection.                                            |
| Communication between Wireless clients:                   | Whether each wireless client can communicate with each other in this SSID. When Disabled, the wireless clients will be isolated from each other. |
| Communication between Wireless clients and Wired clients. | Whether wireless clients on this SSID can communicate with computers attached to the wired LAN port.                                             |

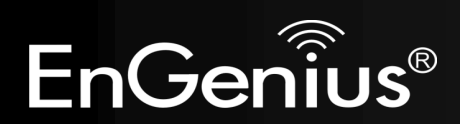

# 8.2.4 Firewall

The Internet section allows you to set the access control and Firewall settings.

### Enable

This page allows you to Enable / Disable the Firewall features.

When Enabled, Denial of Service (DoS) and SPI (Stateful Packet Inspection) features are also be enabled.

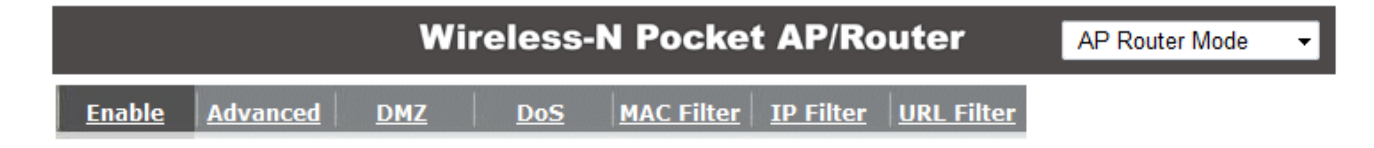

Firewall automatically detects and blocks Denial of Service (DoS) attacks. URL blocking, packet filtering and SPI (Stateful Packet Inspection) are also supported. The hackers attack will be recorded associated with timestamp in the security logging area.

Firewall : 
 Enable 
 Disable

Apply

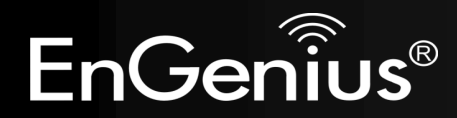

# Advanced

You can choose whether to allow VPN (Virtual Private Network) packets to pass through the Firewall.

|               | Wireless-N Pocket AP/Router |            |         |     |        |                  |                   |              | • |
|---------------|-----------------------------|------------|---------|-----|--------|------------------|-------------------|--------------|---|
| <u>Enable</u> | <u>Advanced</u>             | <u>DMZ</u> | DoS     | MAC | Filter | <u>IP Filter</u> | <u>URL Filter</u> |              |   |
|               |                             |            |         |     |        |                  |                   |              |   |
|               |                             | Descriptio | n       |     |        | Select           |                   |              |   |
|               | VPN PF                      | PTP Pass-T | hrough  |     |        |                  |                   |              |   |
|               | VPN IP:                     | Sec Pass-1 | Through |     |        |                  |                   |              |   |
|               |                             |            |         |     |        |                  |                   | Apply Cancel |   |

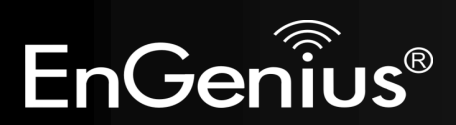

#### DMZ

This feature, if enabled, allows the DMZ computer on your LAN to be exposed to all users on the Internet.

- This allows almost any application to be used on the "DMZ PC"
- The "DMZ PC" will receive all Unknown connections and data.
- If the DMZ feature is enabled, please enter the IP address of the PC to be used as the "DMZ PC"

**Note:** The "DMZ PC" is effectively outside the Firewall, making it more vulnerable to attacks. For this reason, you should only enable the DMZ feature when required.

|                                                                  | Wireless-                                   | N Pocket AP/R                                            | outer                               | AP Router Mode                      | • |
|------------------------------------------------------------------|---------------------------------------------|----------------------------------------------------------|-------------------------------------|-------------------------------------|---|
| Enable Advanced                                                  | DMZ DoS                                     | MAC Filter IP Filter                                     | URL Filter                          |                                     |   |
| If you have a local clien<br>firewall, you can open<br>DMZ Host. | nt PC that cannot ru<br>unrestricted two-wa | in an Internet applicatior<br>ay Internet access for thi | n properly fron<br>is client by def | n behind the NAT<br>ining a Virtual |   |
| Local IP Address :                                               | 192.168.0.100                               | ≤ 192.168.0.100                                          | •                                   |                                     |   |
|                                                                  |                                             |                                                          |                                     | Apply Cancel                        |   |

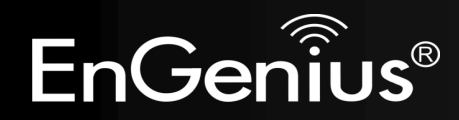

# Denial of Service (DoS)

Denial of Service (Denial of Service) is a type of Internet attack that sends a high amount of data to you with the intent to overload your Internet connection.

Enable the DoS firewall feature to automatically detect and block these DoS attacks.

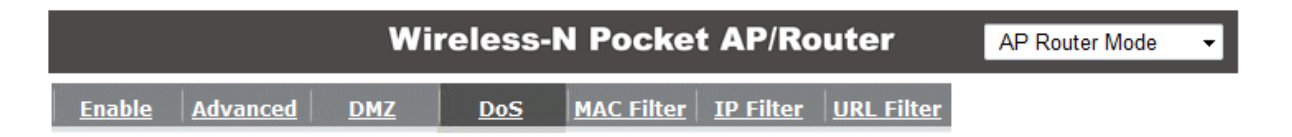

The Firewall can detect and block DOS attacks, DOS (Denial of Service) attacks can flood your Internet Connection with invalid packets and connection requests, using so much bandwidth and so many resourcess that Internet access becomes unavailable.

Block DoS: 

Enable
Disable

Apply Cancel

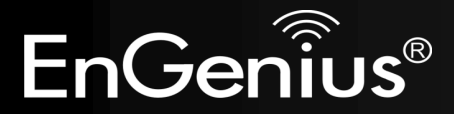

# **MAC** Filter

You can choose whether to Deny or only Allow those computers listed in the MAC Filtering table to access the Internet.

| Enable Advanced DMZ Dos                                                                                 | <u>MA</u>                 | <u>C Filter</u>        | <u>IP Filter</u> <u>L</u> | IRL Filter |       |
|----------------------------------------------------------------------------------------------------|---------------------------|------------------------|---------------------------|------------|-------|
| MAC Filters are used to deny or allow L                                                                 | LAN comp                  | uters fro              | m accessing t             | he Intern  | et.   |
| Enable MAC filtering                                                                                    |                           |                        |                           |            |       |
| <ul> <li>Deny all clients with MAC address li</li> <li>Allow all clients with MAC address li</li> </ul> | isted belo<br>listed belo | ow to acc<br>ow to acc | cess the netwo            | ork<br>ork |       |
| Description                                                                                             |                           | LA                     | N MAC Addre               | ess        |       |
| Notebook2                                                                                               |                           | 01                     | 0CF63C0617                |            |       |
| Add Reset                                                                                               |                           |                        |                           |            |       |
| MAC Filtering table :                                                                                   |                           |                        |                           |            |       |
| NO.         Description           1         Notebook1                                                   |                           | 00:0C:                 | AC Address<br>C6:3C:06:17 | Select     |       |
| Delete Selected Delete All                                                                              | Reset                     |                        |                           |            | Apply |
|                                                                                                    |                           |                        |                           |            |       |

| MAC Filter                                                               |                                                                                                    |
|--------------------------------------------------------------------------|----------------------------------------------------------------------------------------------------|
| Enable MAC filtering:                                                    | Tick this box to Enable the MAC filtering feature.                                                                 |
| Deny all clients with MAC addresses listed below to access the network:  | When selected, the computers listed in the MAC Filtering table will be <b>Denied</b> access to the Internet.       |
| Allow all clients with MAC addresses listed below to access the network: | When selected, only the computers listed in the MAC Filtering table will be <b>Allowed</b> access to the Internet. |

Cancel

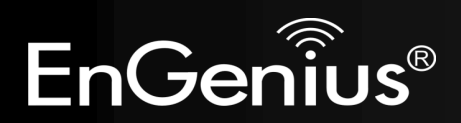

### IP Filter

You can choose whether to Deny or only Allow, computer with those IP Addresses from accessing certain Ports.

This can be used to control which Internet applications the computers can access.

You may need to have certain knowledge of what Internet ports the applications use.

|                                  | Wireless-N Pocket AP/Router AP Router Mode               | • •      |
|----------------------------------|----------------------------------------------------------|----------|
| Enable Advanced I                | DMZ Dos MAC Filter IP Filter URL Filter                  | <b>^</b> |
| ID Filters are used to d         | lenv or allow I AN computers from accessing the Internet |          |
| Enable IP Filterir               | na Table                                                 |          |
| Deny all clients with            | IP address listed below to access the network            |          |
| Allow all clients with           | IP address listed below to access the network            |          |
| Description :                    |                                                          | E        |
| Protocol :<br>Local TP Address : | Both V                                                   |          |
| Port range :                     |                                                          |          |
| Add Reset                        |                                                          |          |
|                                  |                                                          |          |
| NO. Description                  | Local IP Address Protocol Port range Select              |          |
| 1 Jack and John                  | 192.168.0.101 BOTH 21-22                                 |          |
| Delete Selected                  | Delete All Reset                                         |          |

| IP Filter                                                               |                                                                                                    |
|-------------------------------------------------------------------------|----------------------------------------------------------------------------------------------------|
| Enable IP filtering:                                                    | Tick this box to Enable the IP filtering feature.                                                                            |
| Deny all clients with IP addresses listed below to access the network:  | When selected, the computers with IP addresses specified will be <b>Denied</b> access to the indicated Internet ports.       |
| Allow all clients with IP addresses listed below to access the network: | When selected, the computers with IP addresses specified will be <b>Allowed</b> access only to the indicated Internet ports. |

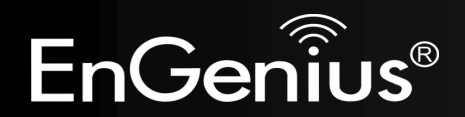

### **URL Filter**

You can deny access to certain websites by blocking keywords in the URL web address.

For example, "abc123" has been added to the URL Blocking Table. Any web address that includes "abc123" will be blocked.

| Wireless-N Pocket AP/Router |          |     |            |            |                  |            | AP Router Mode | • |
|-----------------------------|----------|-----|------------|------------|------------------|------------|----------------|---|
| <u>Enable</u>               | Advanced | DMZ | <u>DoS</u> | MAC Filter | <u>IP Filter</u> | URL Filter |                |   |

You can block access to certain Web sites for a particular PC by entering either a full URL address or just a keyword of the Web site

#### Enable URL Blocking

| URL/keyword |  |  |
|-------------|--|--|
| Add Reset   |  |  |

#### Current URL Blocking Table :

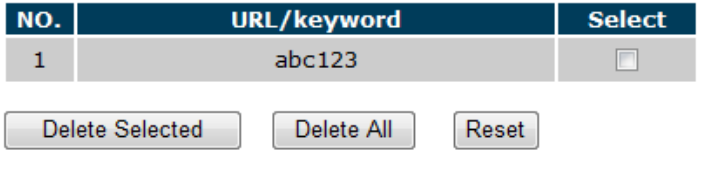

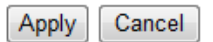

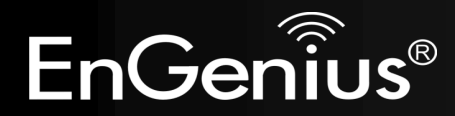

# 8.2.5 Advanced

The Internet section allows you to configure the **Advanced** settings of the router.

## Network Address Translation (NAT)

This page allows you to Enable / Disable the Network Address Translation (NAT) feature. The NAT is required to share one Internet account with multiple LAN users.

It also is required for certain Firewall features to work properly.

|     |           | Wi       | reless-N         | Pocke      | et AP/Ro    | uter       | AP Router Mode | • |
|-----|-----------|----------|------------------|------------|-------------|------------|----------------|---|
| NAT | Port map. | Port fw. | <u>Port tri.</u> | <u>ALG</u> | <u>UPnP</u> | <u>QoS</u> | Routing        |   |

NAT(Network Address Translation) involves re-writing the source and/or destination addresses of IP packets as they pass though a Router or firewall, NAT enable multiple hosts on a private network to access the Internet using a single public IP address.

NAT : 

Enable
Disable

Apply

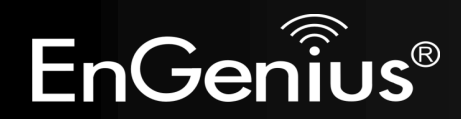

## Port Mapping

Port Mapping allows you to redirect a particular range of ports to a computer on your LAN network. This helps you host servers behind the NAT and Firewall.

In the example below, there is a Mail Server that requires ports 22 to 23.

When there is a connection from the Internet on those ports, it will be redirected to the Mail Server at IP address 192.168.0.150.

|                                              |                                                                              | Wireles                                          | s-N Poc                                             | ket AP/R                              | Route             | r                      | AP Ro                    | uter Mod          |
|----------------------------------------------|------------------------------------------------------------------------------|--------------------------------------------------|-----------------------------------------------------|---------------------------------------|-------------------|------------------------|--------------------------|-------------------|
| AT Po                                        | ort map. Port                                                                | fw. Port                                         | tri. <u>ALG</u>                                     | UPnP                                  | <u> </u>          | <u>)oS</u>             | <u>Routing</u>           |                   |
| Entries in<br>behind th<br>like a web        | this table allow<br>e NAT firewall. 1<br>b server or mail<br>ble Port Mappir | y you to autor<br>These setting<br>server on the | natically redire<br>s are only nec<br>local network | ect common ne<br>essary if you<br>: . | etwork<br>wish to | services t<br>host som | to a spec<br>the sort of | ific PC<br>server |
| Descript<br>Local IP<br>Protocol<br>Port ran | ion :<br>:<br>:<br>ge :                                                      | Both -                                           | <br>                                                |                                       |                   |                        |                          |                   |
| Add                                          | Reset                                                                        |                                                  |                                                     |                                       |                   |                        |                          |                   |
| NO.                                          | Ort Mapping Ta                                                               | able :                                           | Local IF                                            | 1                                     | Туре              | Port                   | range                    | Select            |
|                                              |                                                                              |                                                  |                                                     |                                       | DOTU              |                        |                          |                   |

| Port Mapping        |                                                                                       |
|---------------------|---------------------------------------------------------------------------------------|
| Enable Port Mapping | Tick this box to Enable the Port Mapping feature.                                     |
| Description:        | Enter a name or description to help you identify this entry.                          |
| Local IP:           | The local IP address of the computer the server is hosted on.                         |
| Protocol:           | Select to apply the feature to either TCP, UDP or Both types of packet transmissions. |
| Port range:         | The range of ports that this feature will be applied to.                              |

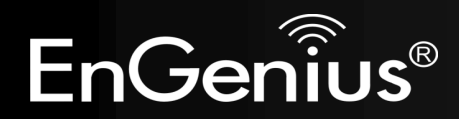

### **Port Forwarding**

Port Forwarding allows you to redirect a particular public port to a computer on your LAN network. This helps you host servers behind the NAT and Firewall.

In the example below, there is a FTP Server running on port 21 on the LAN.

For security reasons, the Administrator would like to provide this server to Internet connection on port 30.

Therefore then there is a connection from the Internet on port 30, it will be forwarded to the computer with the IP address 192.168.0.100 and changed to port 21.

|                             |                                                                                           | Wi                                           | reless-N Po                                                    | ocket AP/                                              | Router                                                | AP Router Mod                                                 | e 🔻 |
|-----------------------------|-------------------------------------------------------------------------------------------|----------------------------------------------|----------------------------------------------------------------|--------------------------------------------------------|-------------------------------------------------------|---------------------------------------------------------------|-----|
| <u>NAT</u>                  | <u>Port map.</u>                                                                          | Port fw.                                     | <u>Port tri.</u> <u>A</u>                                      | LG UPnF                                                | <u>2 QoS</u>                                          | Routing                                                       | ^   |
| You<br>Web<br>rout<br>of yo | can configure t<br>o or FTP at you<br>er will redirect<br>our local PCs)<br>Enable Port F | the router a<br>r local PC. D<br>the externa | s a Virtual Server<br>epending on the r<br>I service request t | allowing remote<br>equested servic<br>to the appropria | users to acces<br>re (TCP/UDP) po<br>te internal serv | as services such as<br>ort number, the<br>ver (located at one |     |
| Des                         | cription :                                                                                |                                              |                                                                |                                                        |                                                       |                                                               |     |
| Loc                         | al IP :                                                                                   |                                              |                                                                |                                                        |                                                       |                                                               | =   |
| Pro                         | tocol :                                                                                   | E                                            | Both 👻                                                         |                                                        |                                                       |                                                               |     |
| Loc                         | al Port :                                                                                 |                                              |                                                                |                                                        |                                                       |                                                               |     |
| Pub                         | lic Port :                                                                                |                                              |                                                                |                                                        |                                                       |                                                               |     |
| Add                         | dReset                                                                                    |                                              |                                                                |                                                        |                                                       |                                                               |     |
| Curi                        | rent Port Forw                                                                            | arding Tabl                                  | e:                                                             |                                                        |                                                       |                                                               |     |
| NO.                         | Descript                                                                                  | ion                                          | Local IP                                                       | Local Port                                             | Туре Ри                                               | iblic Port Select                                             |     |
| 1                           | FTP Ser                                                                                   | ver                                          | 192.168.0.100                                                  | 21                                                     | BOTH                                                  | 30                                                            |     |
|                             | Delete Selected                                                                           | Dele                                         | ete All Reset                                                  |                                                        |                                                       | Apply Cancel                                                  | -   |

| Port Forwarding |                                                                                                    |
|-----------------|----------------------------------------------------------------------------------------------------|
| Enable Port     | Tick this box to Enable the Port Forwarding feature.                                                              |
| Forwarding      |                                                                                                    |
| Description:    | Enter a name or description to help you identify this entry.                                                      |
| Local IP:       | The local IP address of the computer the server is hosted on.                                                     |
| Protocol:       | Select to apply the feature to either TCP, UDP or Both types of packet transmissions.                             |
| Local Port:     | The port that the server is running on the local computer.                                                        |
| Public Port:    | When a connection from the Internet is on this port, then it will be forwarded to the indicated local IP address. |

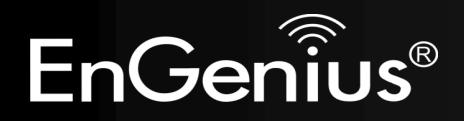

## Port Trigger

If you use Internet applications which use non-standard connections or port numbers, you may find that they do not function correctly because they are blocked by the Wireless Router's firewall. Port Trigger will be required for these applications to work.

|                                  |                                         | Wi                                     | reless-N                      | l Pock                    | et AP/Ro      | outer          | AP Router Mo    | ode 🔻 |
|----------------------------------|-----------------------------------------|----------------------------------------|-------------------------------|---------------------------|---------------|----------------|-----------------|-------|
| NAT Po                           | ort map.                                | <u>Port fw.</u>                        | <u>Port tri.</u>              | <u>ALG</u>                | <u>UPnP</u>   | <u>QoS</u>     | Routing         | -     |
| Port Trigg<br>normally<br>I Enal | jering, als<br>do not fur<br>ble Trigge | o called Spe<br>action when<br>er Port | cial Applicati<br>used behind | ons allows<br>a firewall. | you to use Ii | nternet app    | lications which |       |
| Descript                         | ion :                                   | P                                      | C-to-Phone                    |                           |               |                |                 |       |
| Popular                          | applicatio                              | ons: F                                 | C-to-Phone                    | •                         | Add           |                |                 |       |
| Trigger p                        | port :                                  | 1:                                     | 2053 ~                        |                           |               |                |                 | =     |
| Trigger t                        | ype :                                   | E                                      | loth 👻                        |                           |               |                |                 |       |
| Public Po                        | ort :                                   | 1                                      | 2120,12122,24                 | 150-24220                 |               |                |                 |       |
| Public ty                        | pe:                                     | E                                      | loth 👻                        |                           |               |                |                 |       |
| Add<br>Current 1<br>NO. Trig     | Reset<br>T <b>rigger-P</b><br>Iger port | ort Table :<br>Trigger<br>type         | F                             | Public Port               | :             | Public<br>type | Name Selec      | t     |
| Delete                           | Selected                                | Dele                                   | te All                        | leset                     |               |                |                 |       |

| Port Trigger           |                                                                                                    |
|------------------------|----------------------------------------------------------------------------------------------------|
| Enable Port Forwarding | Tick this box to Enable the Port Trigger feature.                                                                                                    |
| Popular applications:  | This is a list of some common applications with preset settings.<br>Select the application and click <b>Add</b> to automatically enter the settings. |
| Trigger port:          | This is the outgoing (outbound) port numbers for this application.                                                                                   |
| Trigger type           | Select whether the application uses TCP, UDP or Both types of protocols for outbound transmissions.                                                  |
| Public Port            | These are the inbound (incoming) ports for this application.                                                                                         |
| Public type:           | Select whether the application uses TCP, UDP or Both types of protocols for inbound transmissions.                                                   |

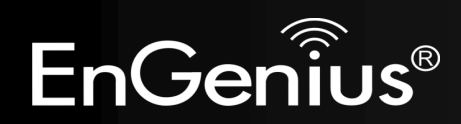

## Application Layer Gateway (ALG)

Certain applications may require the use of ALG feature to function correctly. If you use any of the applications listed, please tick and select it to enable this feature.

| Wi                                                                | reless-N                     | Pocket                     | t AP/Rou                      | uter                   | AP Router Mode              | • |
|-------------------------------------------------------------------|------------------------------|----------------------------|-------------------------------|------------------------|-----------------------------|---|
| NAT Port map. Port fw.                                            | <u>Port tri.</u>             | <u>ALG</u>                 | <u>UPnP</u>                   | <u>QoS</u>             | Routing                     |   |
| The ALG (Application Layer Gat<br>application processes so that t | eway) serves<br>hey may exch | the purpose<br>ange inform | e of a windov<br>ation on the | w between<br>open envi | o correspondent<br>ronment. |   |
| Description                                                       |                              |                            | Select                        |                        |                             |   |
| H323                                                              |                              |                            |                               |                        |                             |   |
| MMS                                                               |                              |                            |                               |                        |                             |   |
| TFTP                                                              |                              |                            |                               |                        |                             |   |
| Egg                                                               |                              |                            |                               |                        |                             |   |
| IRC                                                               |                              |                            |                               |                        |                             |   |
| Amanda                                                            |                              |                            |                               |                        |                             |   |
| Quake3                                                            |                              |                            |                               |                        |                             |   |
| Talk                                                              |                              |                            |                               |                        |                             |   |
| IPsec                                                             |                              |                            |                               |                        |                             |   |
| FTP                                                               |                              |                            |                               |                        |                             |   |
| SIP                                                               |                              |                            |                               |                        |                             |   |

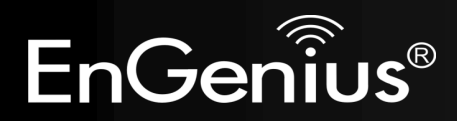

## Universal Plug and Play (UPnP)

The UPnP function allows automatic discovery and configuration of UPnP enabled devices on your network. It also provides automatic port forwarding for supported applications to seamlessly bypass the Firewall.

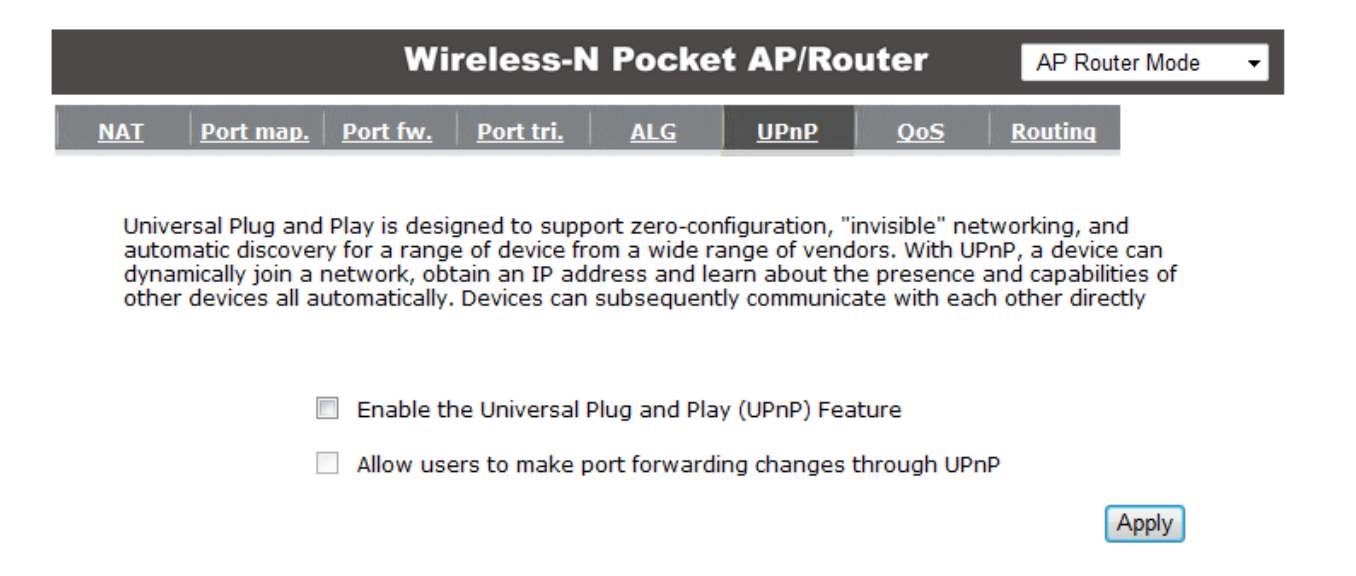

| Universal Plug and Play (UPnP)                                  |                                                                                                    |  |  |  |
|-----------------------------------------------------------------|----------------------------------------------------------------------------------------------------|--|--|--|
| Enable the UPnP Feature:                                        | Tick this box to Enable the UPnP feature to allow supported devices to be visible on the network.                                    |  |  |  |
| Allow users to make port<br>forwarding changes through<br>UPnP: | Tick this box to allow applications to automatically set their port forwarding rules to bypass the firewall without any user set up. |  |  |  |

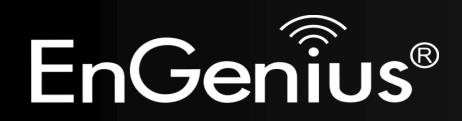

## **Quality of Service (QoS)**

QoS allows you to control the priority that the data is transmitted over the Internet, or to reserve a specific amount of Internet bandwidth. This is to ensure that applications get enough Internet bandwidth for a pleasant user experience.

If not, then the performance and user experience of time sensitive transmissions such as voice and video could be very poor.

In order for this feature to function properly, the user should first set the Uplink and Downlink bandwidth provided by your Internet Service Provider.

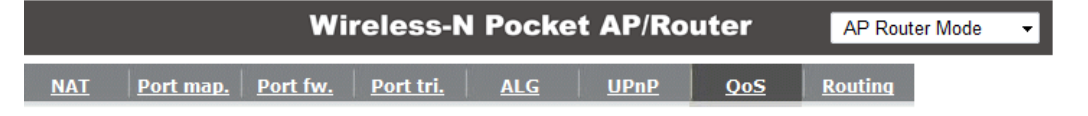

Quality of Service (QoS) refers to the capability of a network to provide better service to selected network traffic. The primary goal of QoS is to provide priority including dedicated bandwidth, controlled jitter and latency (required by some real-time and interactive traffic), and improved loss characteristics. Also important is making sure that providing priority for one or more flows does not make other flows fail .

#### Total Bandwidth Settings

| Uplink   | Full  | Ŧ |  |
|----------|-------|---|--|
| Downlink | Full  | • |  |
| Dominink | T UII | • |  |

QoS: O Priority Queue O Bandwidth Allocation O Disabled

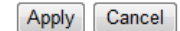

| Total Bandwidth Settings |                                                                        |  |  |  |
|--------------------------|------------------------------------------------------------------------|--|--|--|
| Uplink:                  | Set the Uplink bandwidth provided by your Internet Service Provider.   |  |  |  |
| Downlink:                | Set the Downlink bandwidth provided by your Internet Service Provider. |  |  |  |
| Priority Queue           | Sets the QoS method to Priority Queue.                                 |  |  |  |
| Bandwidth Allocation:    | Sets the QoS method to Bandwidth Allocation.                           |  |  |  |
| Disabled                 | Disables the QoS feature.                                              |  |  |  |

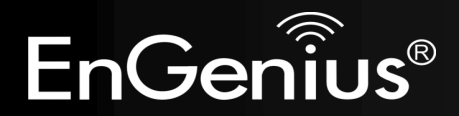

#### **Priority Queue Method**

Bandwidth priority is set to either High or Low. The transmissions in the High queue will be processed first.

#### Unlimited Priority Queue

QoS:

| Local IP Address | Description                               |
|------------------|-------------------------------------------|
|                  | The IP address will not be bounded in the |

#### High/Low Priority Queue

| Protocol | High Priority | Low Priority | Specific Port |
|----------|---------------|--------------|---------------|
| FTP      | $\odot$       | ۲            | 20,21         |
| нттр     | $\odot$       | ۲            | 80            |
| TELNET   | $\odot$       | ۲            | 23            |
| SMTP     | $\odot$       | ۲            | 25            |
| POP3     | $\odot$       | ۲            | 110           |
| Name:    | $\odot$       | ۲            | Both -        |
| Name:    | $\odot$       | ۲            | Both -        |
| Name:    | $\odot$       | ۲            | Both -        |

| Unlimited Priority Queue |                                                                                              |  |  |  |
|--------------------------|----------------------------------------------------------------------------------------------|--|--|--|
| Local IP Address:        | The computer with this IP Address will not be bound by the QoS rules.                        |  |  |  |
| High / Low Priority Queu | e                                                                                            |  |  |  |
| Protocol:                | The type of network protocol.                                                                |  |  |  |
| High / Low Priority      | Sets the protocol to High or Low priority.                                                   |  |  |  |
| Specific Port            | Each protocol uses a specific port range.<br>Please specify the ports used by this protocol. |  |  |  |

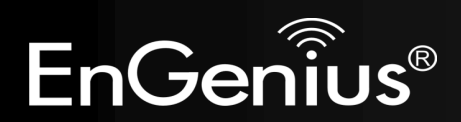

### **Bandwidth Allocation Method**

You can set the **maximum** amount of bandwidth a certain protocol will use at one time. Or you can set a **minimum** amount of bandwidth that will be guaranteed to a certain protocol.

#### QoS: O Priority Queue O Bandwidth Allocation O Disabled

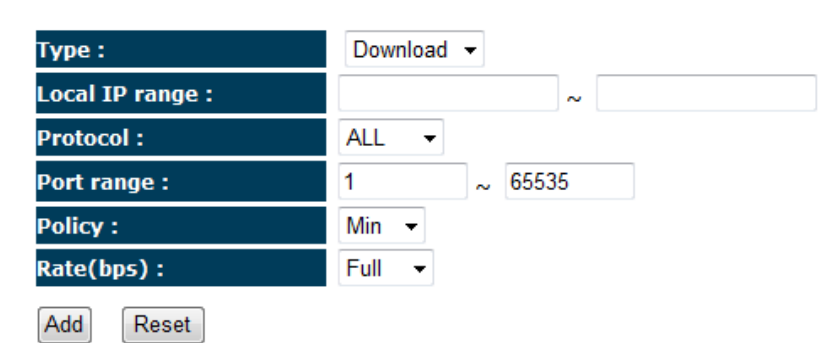

#### Current QoS Table:

| NO.                              | Туре | Local IP range                   | Protocol | Port range | Policy | Rate<br>(bps) | Select |
|----------------------------------|------|----------------------------------|----------|------------|--------|---------------|--------|
| 1                                | Both | 192.168.0.100 ~<br>192.168.0.103 | ТСР      | 80 ~ 90    | Min    | 2M            |        |
| Delete Selected Delete All Reset |      |                                  |          |            |        |               |        |

| Bandwidth Allocat | tion                                                                                                    |
|-------------------|----------------------------------------------------------------------------------------------------|
| Туре:             | Set whether the QoS rules apply to transmission that are Download, Upload or Both directions.                                                                                            |
| Local IP range:   | Enter the IP address range of the computers that you would like the QoS rules to apply to.                                                                                               |
| Protocol:         | Select from this list of protocols to automatic set the related port numbers.                                                                                                    |
| Port range:       | Each protocol uses a specific port range.<br>Please specify the ports used by this protocol                                                                                              |
| Policy:           | Choose whether this rule is to set a limit on the <b>Maximum</b> amount of bandwidth allocated to this protocol, or to set the guaranteed Minimum amount of bandwidth for this protocol. |

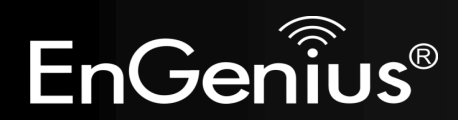

### Routing

If your TRAVEL ROUTER device is connected a network with different subnets, then this feature will allow the different subnets to communicate with each other.

Note: NAT function needs to be disabled for the Routing feature to be enabled.

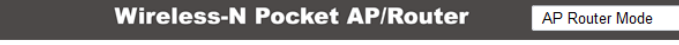

Enable Routing

You can enable Static Routing to turn off the NAT function of the router and let the router forward packets by your routing policy .

To take Static Route effect, please disable NAT function.

|      | Enable Static Routi   | ng          |                 |      |                 |        |
|------|-----------------------|-------------|-----------------|------|-----------------|--------|
| De   | stination LAN IP :    |             |                 |      |                 |        |
| Sul  | onet Mask :           |             |                 |      |                 |        |
| Def  | ault Gateway :        |             |                 |      |                 |        |
| Hoj  | os:                   |             |                 |      |                 |        |
| Int  | erface :              | LAN 👻       |                 |      |                 |        |
| Add  | Reset                 |             |                 |      |                 |        |
| Curr | ent Static Routing 1  | able :      |                 |      |                 |        |
| NO.  | Destination LAN<br>IP | Subnet Mask | Default Gateway | Hops | Interface Selec | t      |
|      | elete Selected        | Delete All  | eset            |      | Apply           | Cancel |

| Static Routing         |                                                                                 |
|------------------------|---------------------------------------------------------------------------------|
| Enable Static Routing: | Tick this box to Enable the Static Router feature.                              |
| Destination LAN IP:    | Enter the IP address of the destination LAN.                                    |
| Subnet Mask:           | Enter the Subnet Mask of the destination LAN IP address                         |
| Default Gateway:       | Enter the IP address of the Default Gateway for this destination IP and Subnet. |
| Hops:                  | Specify the maximum number of Hops in the static routing rule.                  |
| Interface:             | Select whether the routing applies to LAN or WAN interfaces.                    |

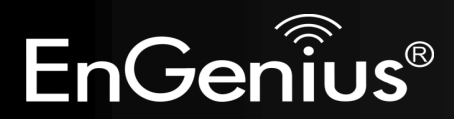

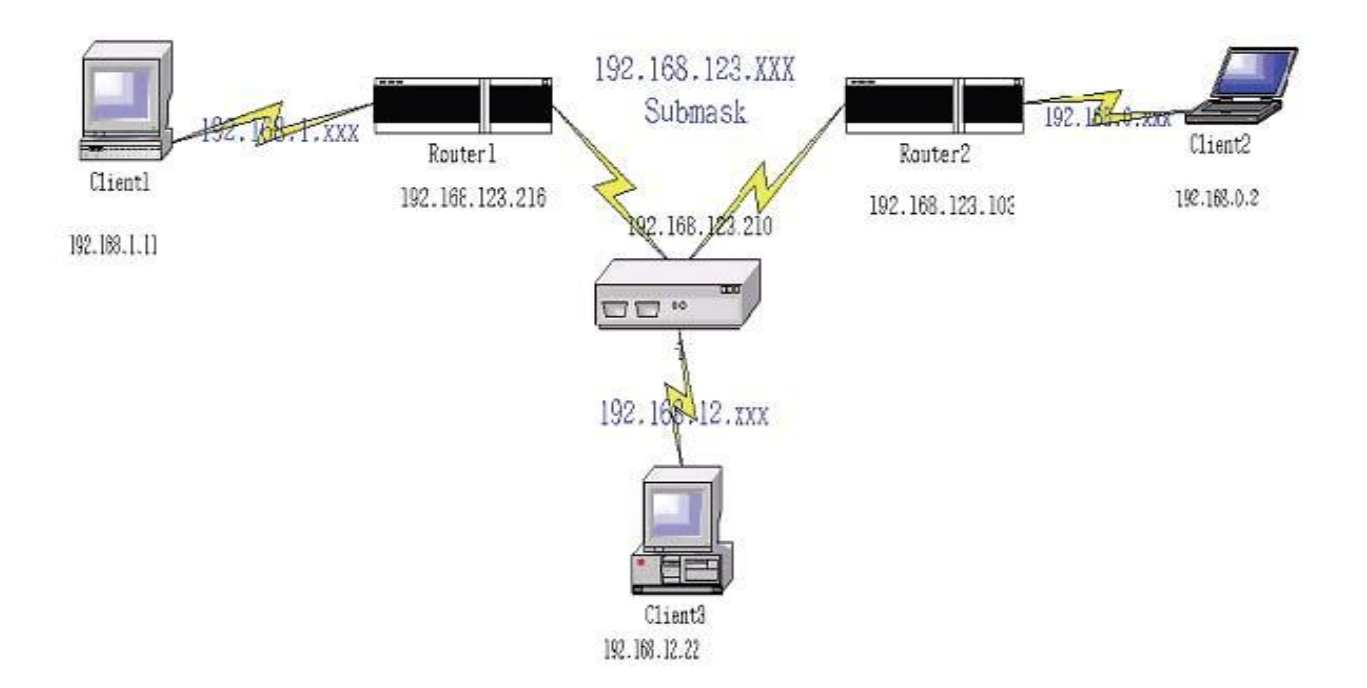

| Destination | Subnet Mask   | Gateway         | Нор | Interface |
|-------------|---------------|-----------------|-----|-----------|
| 192.168.1.0 | 255.255.255.0 | 192.168.123.216 | 1   | LAN       |
| 192.168.0.0 | 255.255.255.0 | 192.168.123.103 | 1   | LAN       |

So if, for example, Client3 wants to send an IP data packet to 192.168.0.2 (Client 2), it would use the above table to determine that it had to go via 192.168.123.103 (Router 2)

And if it sends Packets to 192.168.1.11 (Client 1) will go via 192.168.123.216 (Router 1).

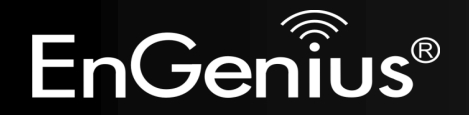

This section allows you to configure some device system settings.

# Admin

This page allows you to change the system password and to configure remote management.

|                                                                                                    | Wireless-N Pocket AP/Router AP Router Mode -                                                                 |      |                        |         |                 |         |              |  |
|----------------------------------------------------------------------------------------------------|----------------------------------------------------------------------------------------------------|------|------------------------|---------|-----------------|---------|--------------|--|
| <u>Admin</u>                                                                                                    | <u>Time</u>                                                                                                  | DDNS | <u>Power</u> <u>Di</u> | agnosis | <u>Firmware</u> | Back-up | <u>Reset</u> |  |
| You car<br>passwo                                                                                                    | You can change the password that you use to access the router, this <u>is not</u> your ISP account password. |      |                        |         |                 |         |              |  |
| Old Pa                                                                                                    | assword :                                                                                                    |      |                        |         |                 |         |              |  |
| New F                                                                                                    | Password :                                                                                                   |      |                        |         |                 |         |              |  |
| Repea                                                                                                    | Repeat New Password :                                                                                        |      |                        |         |                 |         |              |  |
| Remote management allows the router to be configured from the Internet by a web browser, A username and password is still required to access the Web-Management interface. |                                                                                                    |      |                        |         |                 |         |              |  |
|                                                                                                    | Host Add                                                                                                    | ress | port                   | En      | able            |         |              |  |
|                                                                                                    |                                                                                                    |      | 80                     |         | <b>v</b>        |         |              |  |

Apply Cancel

| Change Password      |                                                                                                    |
|----------------------|----------------------------------------------------------------------------------------------------|
| Old Password:        | Enter the current password.                                                                                                    |
| New Password:        | Enter your new password.                                                                                                    |
| Repeat New Password: | Enter your new password again for verification.                                                                                   |
| Remote Management    |                                                                                                    |
| Host Address:        | You can only perform remote management from the specified IP address. Leave blank to allow any host to perform remote management. |
| Port:                | Enter the port number you want to accept remote management connections.                                                           |
| Enable:              | Tick to Enable the remote management feature.                                                                                     |

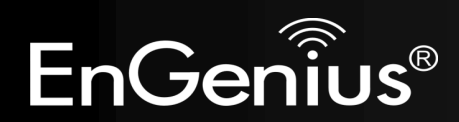

## Time

This page allows you to set the system time.

|                                                                                                  | Wireless-N Pocket AP/Router                                                                                                    | AP Router Mode 🗸                                                    |
|--------------------------------------------------------------------------------------------------|----------------------------------------------------------------------------------------------------|---------------------------------------------------------------------|
| Admin <u>Time</u> DDN                                                                            | I <u>S Power Diagnosis</u> Firmware Back-I                                                                                                    | up <u>Reset</u>                                                     |
| The Router reads the corr<br>accordingly. The Daylight s<br>zone setting is used by th<br>files. | ect time from NTP servers on the Internet and sets<br>Savings option merely advances the system clock b<br>e system clock when displaying the correct time in                                                                                                    | s its system clock<br>by one hour. The time<br>schedule and the log |
| Time Setup:                                                                                      | Synchronize with the NTP Server 💌                                                                                                    |                                                                     |
| Time Zone :                                                                                      | (GMT)Greenwich Mean Time: Dublin, Edinburgh, Lisb                                                                                                    | oon, London 👻                                                       |
| NTP Time Server :                                                                                |                                                                                                    |                                                                     |
| Daylight Saving :                                                                                | To January  To January  To Ja | <b>v</b>                                                            |
|                                                                                                  |                                                                                                    | Apply Cancel                                                        |

| Time              |                                                                                                    |
|-------------------|----------------------------------------------------------------------------------------------------|
| Time Setup:       | Select the method you want to set the time.                                                                             |
| Time Zone:        | Select the time zone for your current location.                                                                         |
| NTP Time Server:  | Enter the address of the Network Time Protocol (NTP) Server to automatically synchronize with a server on the Internet. |
| Daylight Savings: | Check whether daylight savings applies to your area.                                                                    |

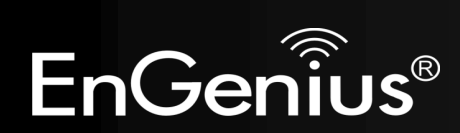

### **Dynamic DNS (DDNS)**

This free service is very useful when combined with the *Virtual Server* feature. It allows Internet users to connect to your Virtual Servers using a URL, rather than an IP Address.

This also solves the problem of having a dynamic IP address. With a dynamic IP address, your IP address may change whenever you connect, which makes it difficult to connect to you.

|              |              | Wi          | reless-l     | N Pocke          | t AP/Ro         | uter           | AP Router Mode | - |
|--------------|--------------|-------------|--------------|------------------|-----------------|----------------|----------------|---|
| <u>Admin</u> | Time         | DDNS        | <u>Power</u> | <u>Diagnosis</u> | <u>Firmware</u> | <u>Back-up</u> | <u>Reset</u>   |   |
| DDNS         | allows users | to map a st | atic domain  | name to a d      | /namic IP ad    | dress. You m   | ust oet an     |   |

DDNS allows users to map a static domain name to a dynamic IP address. You must get an account, password and your static domain name from the DDNS service provider. .

| Dynamic DNS :    | 🖲 Enable 🔘 Disable |
|------------------|--------------------|
| Server Address : | DynDNS -           |
| Host Name :      | xxxx.dyndns.org    |
| Username :       | Username           |
| Password :       | •••••              |

#### **DDNS Services work as follows:**

- 1. You must register for the service at one of the listed DDNS Service providers.
- 2. After registration, use the Service provider's normal procedure to obtain your desired Domain name.
- 3. Enter your DDNS data on the ETR-9305's DDNS screen, and enable the DDNS feature.
- 4. The Wireless Router will then automatically ensure that your current IP Address is recorded at the DDNS service provider's Domain Name Server.
- 5. From the Internet, users will be able to connect to your Virtual Servers (or DMZ PC) using your Domain name, as shown on this screen.

| Dynamic DNS          |                                                                            |  |  |  |  |
|----------------------|----------------------------------------------------------------------------|--|--|--|--|
| Dynamic DNS          | Tick this box to Enable the DDNS feature.                                  |  |  |  |  |
| Server Address:      | Select the list of Dynamic DNS homes you would like to use from this list. |  |  |  |  |
| Username / Password: | Enter the Username and Password of your DDNS account.                      |  |  |  |  |

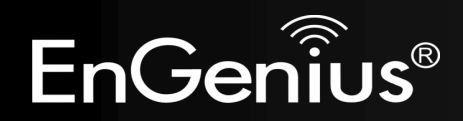

Apply Cancel

## Power

This page allows you to Enable or Disable the wireless LAN power saving features.

| Wireless-N Pocket AP/Router |             |      |              |                                  |         | AP Router Mode | • |
|-----------------------------|-------------|------|--------------|----------------------------------|---------|----------------|---|
| Admin                       | <u>Time</u> | DDNS | <u>Power</u> | <u>Diagnosis</u> <u>Firmware</u> | Back-up | <u>Reset</u>   |   |

You can use the power page to save energy for WLAN interfaces.

| Power Saving M | od | e | : |
|----------------|----|---|---|
|----------------|----|---|---|

WLAN:

Enable Oisable

| Apply | Cancel |
|-------|--------|
|-------|--------|

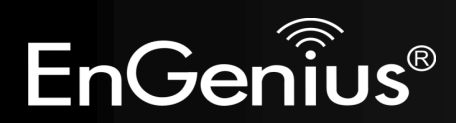

## Diagnosis

This page allows you determine if the TRAVEL ROUTER device has an active Internet connection.

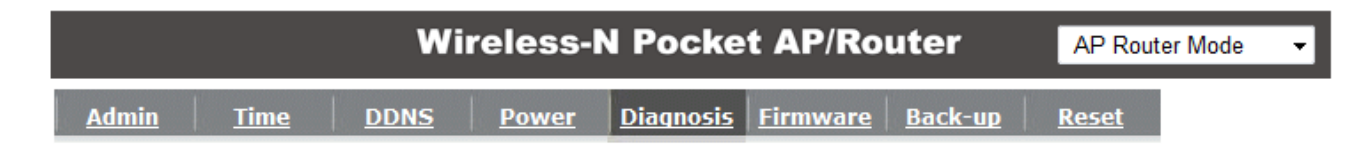

This page can diagnose the current network status

| Address to Ping : | Start |
|-------------------|-------|
| Ping Result :     |       |

| Diagnosis        |                                                                              |
|------------------|------------------------------------------------------------------------------|
| Address to Ping: | Enter the IP address you like to see if a successful connection can be made. |
| Ping Result:     | The results of the Ping test.                                                |

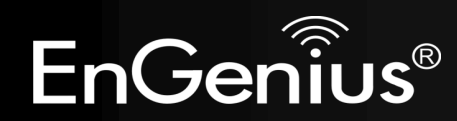

#### Firmware

The firmware (software) in the TRAVEL ROUTER device can be upgraded using your Web Browser.

|                              |                                               | Wi                               | reless-                     | N Pocke                           | t AP/Ro                                  | uter                           | AP Router Mode                         | • |
|------------------------------|-----------------------------------------------|----------------------------------|-----------------------------|-----------------------------------|------------------------------------------|--------------------------------|----------------------------------------|---|
| Admin                        | Time                                          | <u>DDNS</u>                      | <u>Power</u>                | <u>Diaqnosis</u>                  | <u>Firmware</u>                          | <u>Back-up</u>                 | <u>Reset</u>                           |   |
| You car<br>on the<br>used fo | n upgrade th<br>local hard dr<br>r your updat | e firmware<br>ive of your<br>te. | of the route<br>computer. ( | er in this page<br>Click on Brows | e. Ensure, the<br>se to browse<br>Browse | e firmware yo<br>and locate tl | ou want to use is<br>he firmware to be |   |
|                              |                                               |                                  |                             |                                   |                                          |                                |                                        |   |

#### To perform the Firmware Upgrade:

- 1. Click the **Browse** button and navigate to the location of the upgrade file.
- 2. Select the upgrade file. Its name will appear in the *Upgrade File* field.
- 3. Click the **Apply** button to commence the firmware upgrade.

**Note:** The Wireless Router is unavailable during the upgrade process, and must restart when the upgrade is completed. Any connections to or through the Wireless Router will be lost.

Cancel

Apply

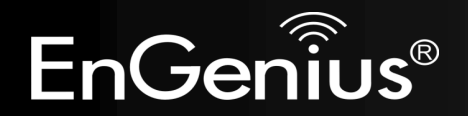

#### Back-up

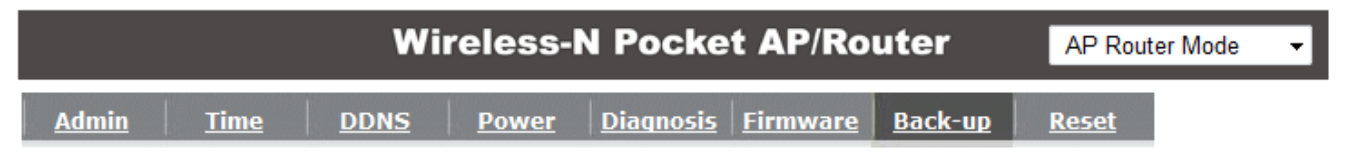

Use BACKUP to save the routers current configuration to a file named config.dlf. You can use RESTORE to restore the saved configuration. Alternatively, you can use RESTORE TO FACTORY DEFAULT to force the router to restore the factory default settings.

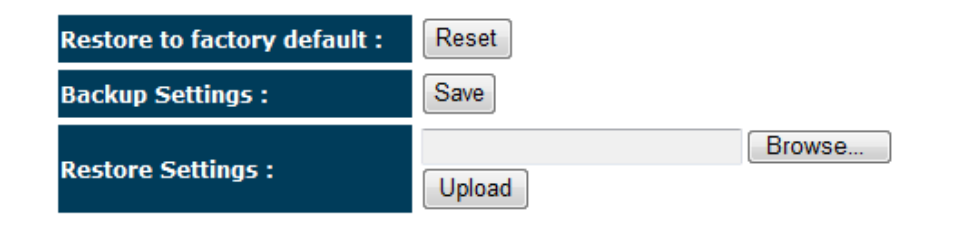

| Back-up                     |                                                                                                    |
|-----------------------------|----------------------------------------------------------------------------------------------------|
| Restore to factory default: | Restores the device to factory default settings.                                                                                    |
| Backup Settings:            | Save the current configuration settings to a file.                                                                                  |
| Restore Settings:           | Restores a previously saved configuration file.<br>Click <b>Browse</b> to select the file. Then <b>Upload</b> to load the settings. |

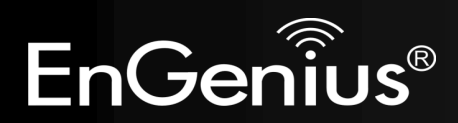
## Reset

In some circumstances it may be required to force the device to reboot.

| Wireless-N Pocket AP/Router |             |      |       |                  | AP Router Mode  | •              |              |  |
|-----------------------------|-------------|------|-------|------------------|-----------------|----------------|--------------|--|
| <u>Admin</u>                | <u>Time</u> | DDNS | Power | <u>Diagnosis</u> | <u>Firmware</u> | <u>Back-up</u> | <u>Reset</u> |  |

In the event the system stops responding correctly or stops functioning, you can perform a reset. Your settings will not be changed. To perform the reset, click on the APPLY button.

Apply Cancel

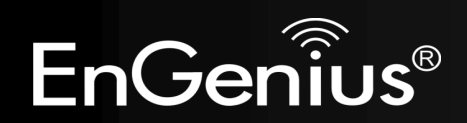

## 8.3 AP and Client Bridge Modes

When the TRAVEL ROUTER device is set to AP or Client Bridge modes, it will no longer allocate IP addresses to its wireless clients.

To access the Web-Based configuration page, please follow the following steps to set a static IP address (Windows XP/Vista).

- **1.** Connect to the TRAVEL ROUTER using an Ethernet CAT.5 LAN Cable.
- 2. Click Start and open Control Panel.

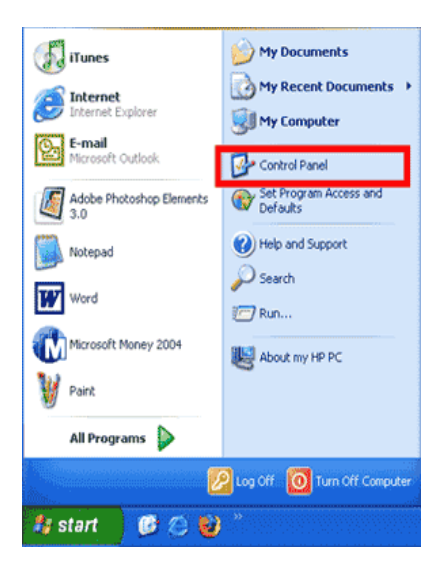

Windows XP

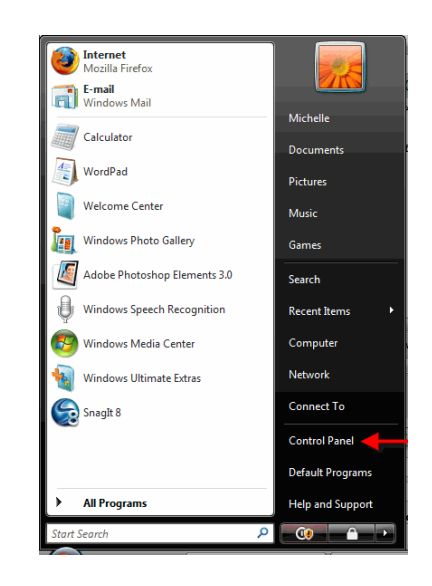

Windows Vista

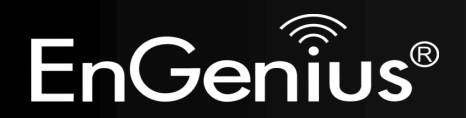

3. Windows XP, click [Network Connection]

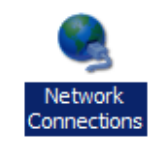

Windows Vista, click [View Network Status and Tasks] then [Manage Network Connections]

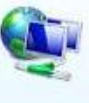

Network and Internet Connect to the Internet <u>View network status and tasks</u> Set up file sharing

| Tasks                          |
|--------------------------------|
| View computers and devices     |
| Connect to a network           |
| Set up a connection or network |
| Manage network connections     |
| Diagnose and repair            |

4. Right click on [Local Area Connection] and choose [Properties].

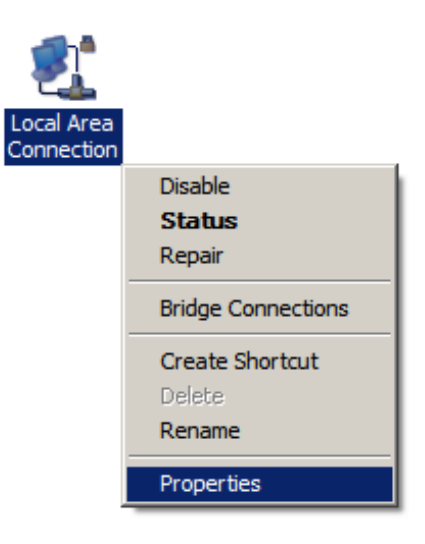

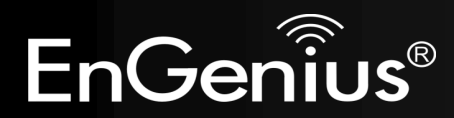

 Check "Client for Microsoft Networks", "File and Printer Sharing", and "Internet Protocol (TCP/IP) is ticked. If not, please install them.

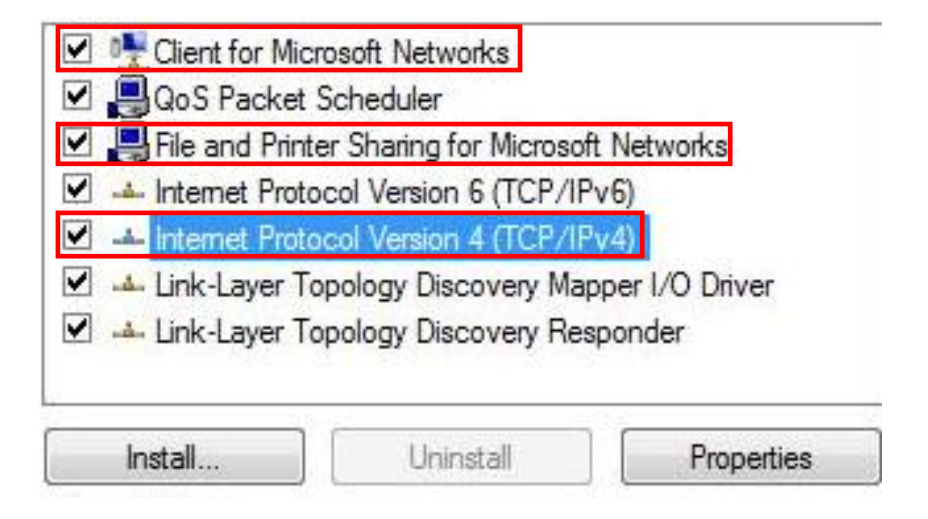

6. Select "Internet Protocol (TCP/IP)" and click [Properties]

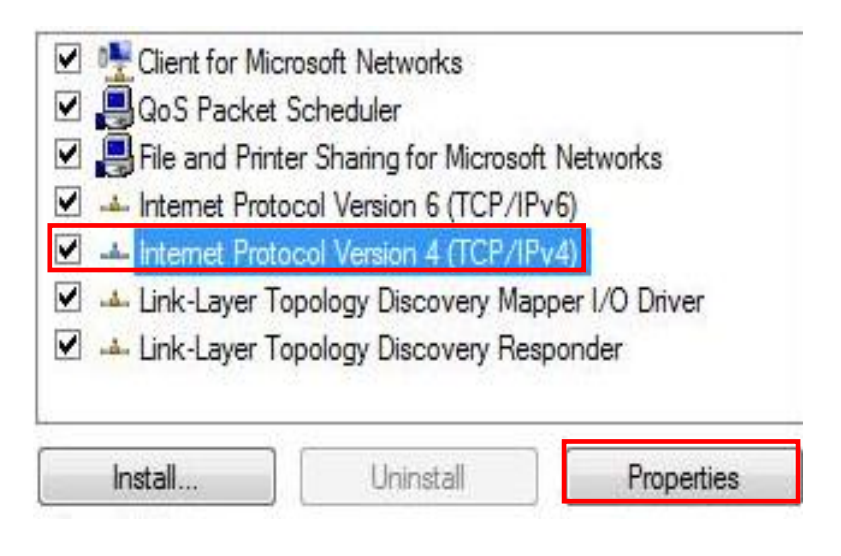

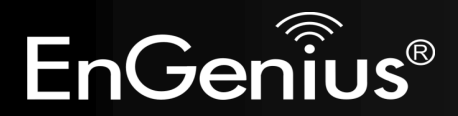

7. Manually set the IP Address. Then click [OK]

For example: IP Address: 192.168.0.250 Subnet Mask: 255.255.255.0

| nternet Protocol Version 4 (TCP/IPv4)                                                                                | Properties ? X                                                         |  |  |  |  |
|----------------------------------------------------------------------------------------------------|------------------------------------------------------------------------|--|--|--|--|
| General                                                                                                    |                                                                        |  |  |  |  |
| You can get IP settings assigned auto<br>this capability. Otherwise, you need to<br>for the appropriate IP settings. | matically if your network supports<br>o ask your network administrator |  |  |  |  |
| Obtain an IP address automatically                                                                                   |                                                                        |  |  |  |  |
| Use the following IP address: —                                                                                      |                                                                        |  |  |  |  |
| IP address:                                                                                                    | 192.168.0.250                                                          |  |  |  |  |
| Subnet mask:                                                                                                    | 255 . 255 . 255 . 0                                                    |  |  |  |  |
| Default gateway:                                                                                                    | •••                                                                    |  |  |  |  |
| Obtain DNS server address automatically                                                                              |                                                                        |  |  |  |  |
| Ose the following DNS server add                                                                                     | dresses:                                                               |  |  |  |  |
| Preferred DNS server:                                                                                                |                                                                        |  |  |  |  |
| Alternate DNS server:                                                                                                | • • •                                                                  |  |  |  |  |
|                                                                                                    | Advanced                                                               |  |  |  |  |
|                                                                                                    | OK Cancel                                                              |  |  |  |  |

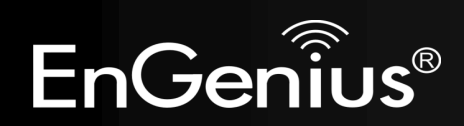

8. You should now be able to access the Web-Based configuration in your Web Browser.

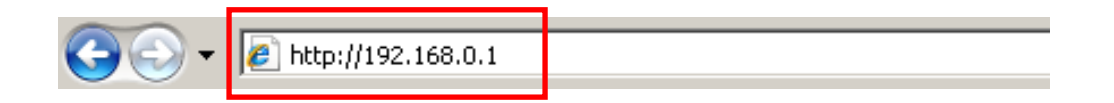

**9.** Remember to configure the settings back to **Obtain an IP Address Automatically** and **Obtain DNS Server Address Automatically** once you complete configuring the Web-Based interface.

| General                        | Alternate Configuration                                                                  |                                               |                  |                     |                      |
|--------------------------------|------------------------------------------------------------------------------------------|-----------------------------------------------|------------------|---------------------|----------------------|
| You car<br>this cap<br>for the | n get IP settings assigned au<br>ability. Otherwise, you nee<br>appropriate IP settings. | utomatically if<br>d to ask your r<br>tically | your n<br>networ | etwork s<br>k admin | supports<br>istrator |
| O Us                           | e the following IP address:                                                              |                                               |                  |                     |                      |
| IP ac                          | ldress:                                                                                  |                                               |                  |                     |                      |
| Subr                           | iet mask:                                                                                |                                               |                  |                     |                      |
| Defa                           | ult gateway:                                                                             | ÷                                             | 56               | 3                   | 7                    |
|                                | otain DNS server address au                                                              | utomatically                                  |                  |                     |                      |
| O Us                           | e the following DNS server                                                               | addresses:                                    |                  |                     | -0                   |
| Prefe                          | erred DNS server:                                                                        |                                               |                  | 3                   |                      |
| Alter                          | nate DNS server:                                                                         |                                               |                  | +                   |                      |
|                                |                                                                                          |                                               |                  | Adva                | anced                |
|                                |                                                                                          | _                                             |                  |                     |                      |

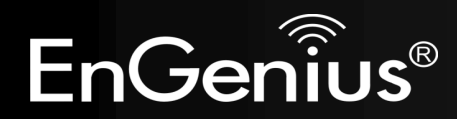

# 8.4 Client Bridge Mode

The Client Bridge mode turns the TRAVEL ROUTER into a wireless client, which then allows non-wireless devices to use its RJ45 port to access the network wirelessly.

## 8.4.1 Wireless

This section allows you to configure which wireless network the TRAVEL ROUTER will connect to.

## **Basic**

- 1. Configure which wireless network the TRAVEL ROUTER will connect to in the Wireless Basic page.
- 2. Use the Site Survey button to scan the area for available wireless networks.

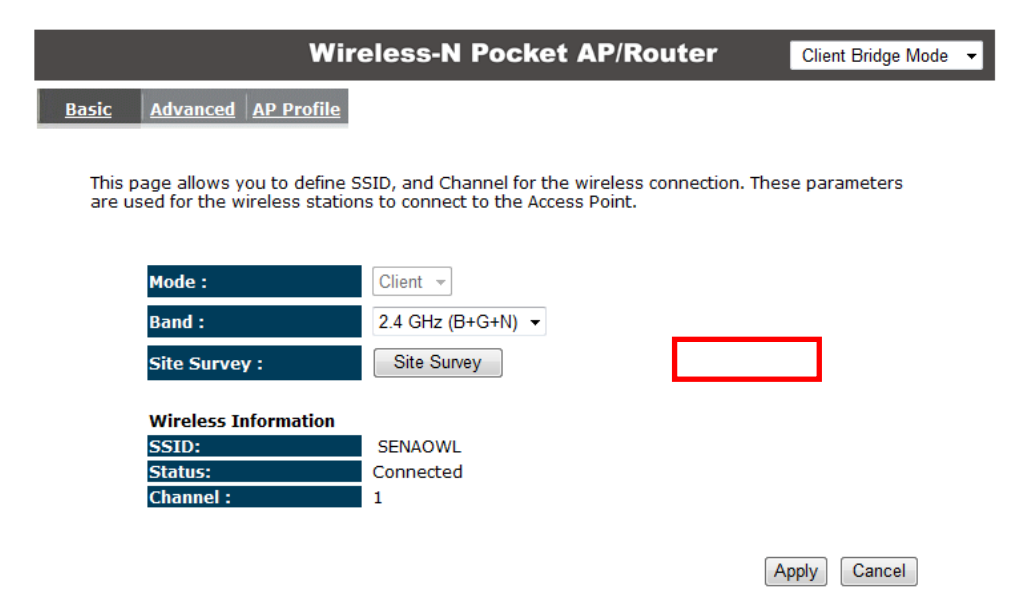

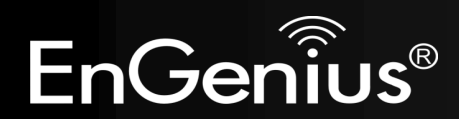

3. Select the SSID (wireless network) that you would like to connect to, and then click Add to AP Profile.

| NO. | Select  | Channel | SSID      | BSSID             | Encryption | Auth    | Signal<br>(%) | Mode    |
|-----|---------|---------|-----------|-------------------|------------|---------|---------------|---------|
| 1   | ۲       | 1       | SENAOWL   | 00:97:53:AA:11:1C | WEP        | AUTOWEP | 65            | 11b/g/n |
| 2   | $\odot$ | 1       | SENAOWL   | 00:02:6F:53:0C:9B | WEP        | AUTOWEP | 81            | 11b/g   |
| 3   | $\odot$ | 1       | SENAOWL   | 00:02:6F:36:9C:9A | WEP        | AUTOWEP | 70            | 11b     |
| 4   | $\odot$ | 1       | SENAOVIP  | 00:02:6F:E0:02:12 | NONE       | OPEN    | 44            | 11b/g   |
| 5   | $\odot$ | 1       | EnGenius2 | 06:02:6F:10:10:12 | NONE       | OPEN    | 44            | 11b/g   |
| 6   | $\odot$ | 1       | EnGenius1 | 00:02:6F:10:10:12 | NONE       | OPEN    | 34            | 11b/g   |
| 7   |         | - 1     | CENAOW    | 00.02.65.49.00.97 |            |         | E E           | 11b/a   |

**4.** Enter the wireless security settings for this SSID. Then click **Save** to apply the settings.

### **AP Profile Settings**

| Network Name (SSID) : | SENAOWL                    |  |  |
|-----------------------|----------------------------|--|--|
| Encryption :          | WEP -                      |  |  |
| Authentication Type : | ● Open System ○ Shared Key |  |  |
| Key Length :          | 64-bit 👻                   |  |  |
| Key type :            | Hex (10 characters) 👻      |  |  |
| Default key :         | Key 1 🔻                    |  |  |
| Encryption Key 1 :    | *****                      |  |  |
| Encryption Key 2 :    | *****                      |  |  |
| Encryption Key 3 :    | *****                      |  |  |
| Encryption Key 4 :    | *****                      |  |  |

**5.** Change your IP Address settings back to **Obtain your IP Address Automatically**. You should now be connected to the wireless network through the TRAVEL ROUTER.

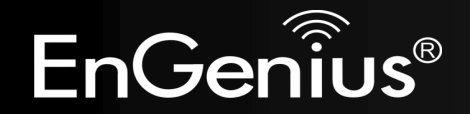

Site Survey

## **AP** Profiles

You can save the settings up to three wireless networks. The TRAVEL ROUTER will automatically connect to the wireless network in order of priority.

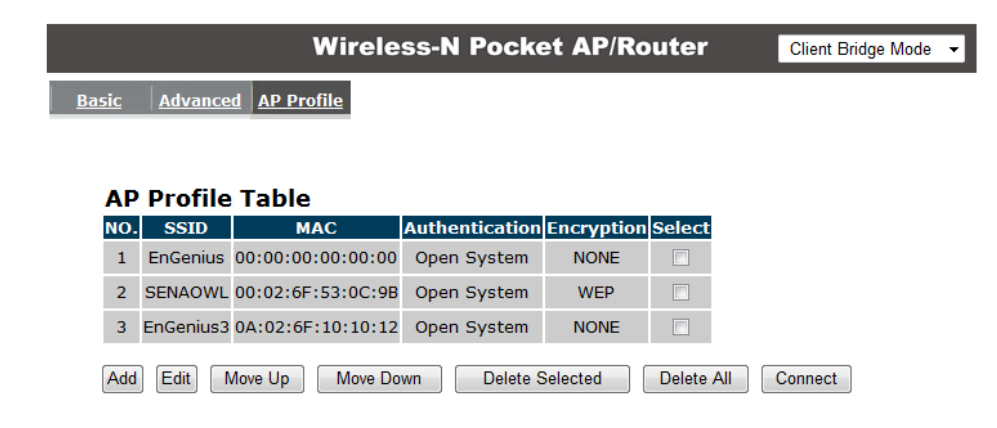

| AP Profile                                               |                                                                          |  |  |  |
|----------------------------------------------------------|--------------------------------------------------------------------------|--|--|--|
| Add: Manually Add a new SSID (wireless network) profile. |                                                                          |  |  |  |
| Edit:                                                    | Edit the SSID settings.                                                  |  |  |  |
| Move Up / Down:                                          | Change the priority that the TRAVEL ROUTER will connect to these SSID's. |  |  |  |
| Delete Selected:                                         | Deletes the selected SSID profile.                                       |  |  |  |
| Delete All:                                              | Deletes all SSID profiles.                                               |  |  |  |
| Connect:                                                 | Force connection to this SSID.                                           |  |  |  |

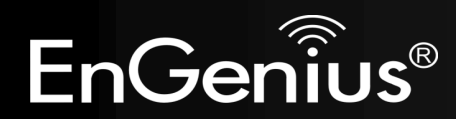

# **Appendix A – FCC Interference Statement**

### Federal Communication Commission Interference Statement

This equipment has been tested and found to comply with the limits for a Class B digital device, pursuant to Part 15 of the FCC Rules. These limits are designed to provide reasonable protection against harmful interference in a residential installation. This equipment generates, uses and can radiate radio frequency energy and, if not installed and used in accordance with the instructions, may cause harmful interference to radio communications. However, there is no guarantee that interference will not occur in a particular installation. If this equipment does cause harmful interference to radio or television reception, which can be determined by turning the equipment off and on, the user is encouraged to try to correct the interference by one of the following measures:

- Reorient or relocate the receiving antenna.
- Increase the separation between the equipment and receiver.
- Connect the equipment into an outlet on a circuit different from that to which the receiver is connected.
- Consult the dealer or an experienced radio/TV technician for help.

This device complies with Part 15 of the FCC Rules. Operation is subject to the following two conditions: (1) This device may not cause harmful interference, and (2) this device must accept any interference received, including interference that may cause undesired operation.

FCC Caution: Any changes or modifications not expressly approved by the party responsible for compliance could void the user's authority to operate this equipment.

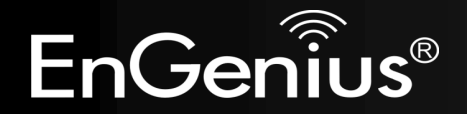

#### **IMPORTANT NOTE:**

### FCC Radiation Exposure Statement:

This equipment complies with FCC radiation exposure limits set forth for an uncontrolled environment. This equipment should be installed and operated with minimum distance 20cm between the radiator & your body.

We declare that the product is limited in CH1~CH11 by specified firmware controlled in the USA.

This transmitter must not be co-located or operating in conjunction with any other antenna or transmitter.

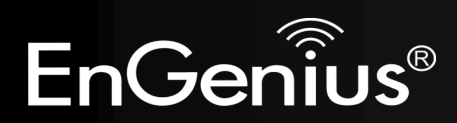

# **Appendix B – IC Interference Statement**

## **Industry Canada statement:**

This device complies with RSS-210 of the Industry Canada Rules. Operation is subject to the following two conditions:

(1) This device may not cause harmful interference, and (2) this device must accept any interference received, including interference that may cause undesired operation.

#### **IMPORTANT NOTE:**

#### **Radiation Exposure Statement:**

This equipment complies with IC radiation exposure limits set forth for an uncontrolled environment. This equipment should be installed and operated with minimum distance 20cm between the radiator & your body.

This device has been designed to operate with an antenna having a maximum gain of 2 dBi. Antenna having a higher gain is strictly prohibited per regulations of Industry Canada. The required antenna impedance is 50 ohms.

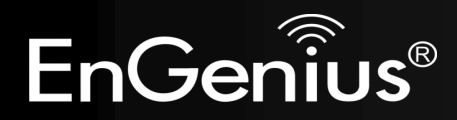